### Nikon A1R. II Confocal Microscopy

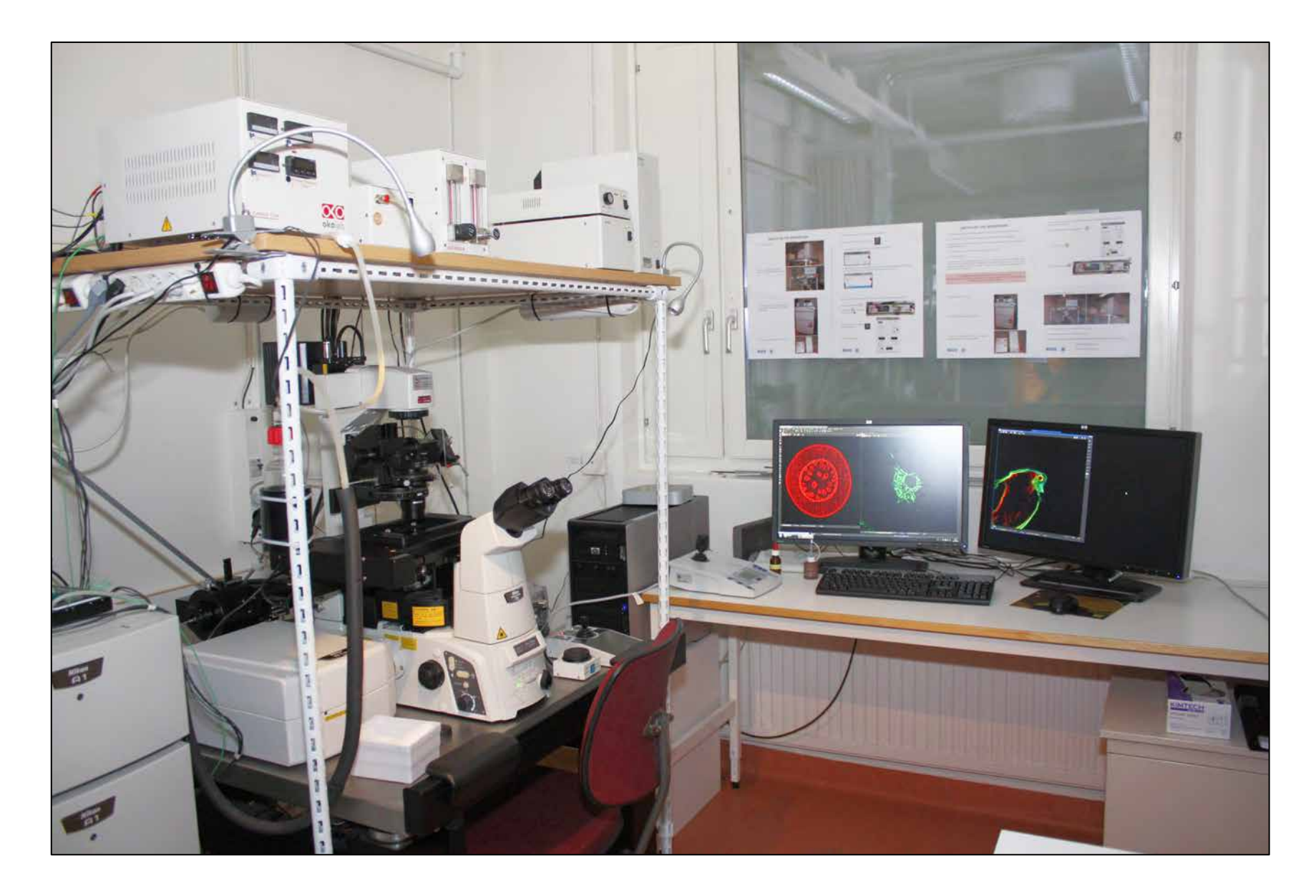

## Nikon A1R. II Confocal Microscopy

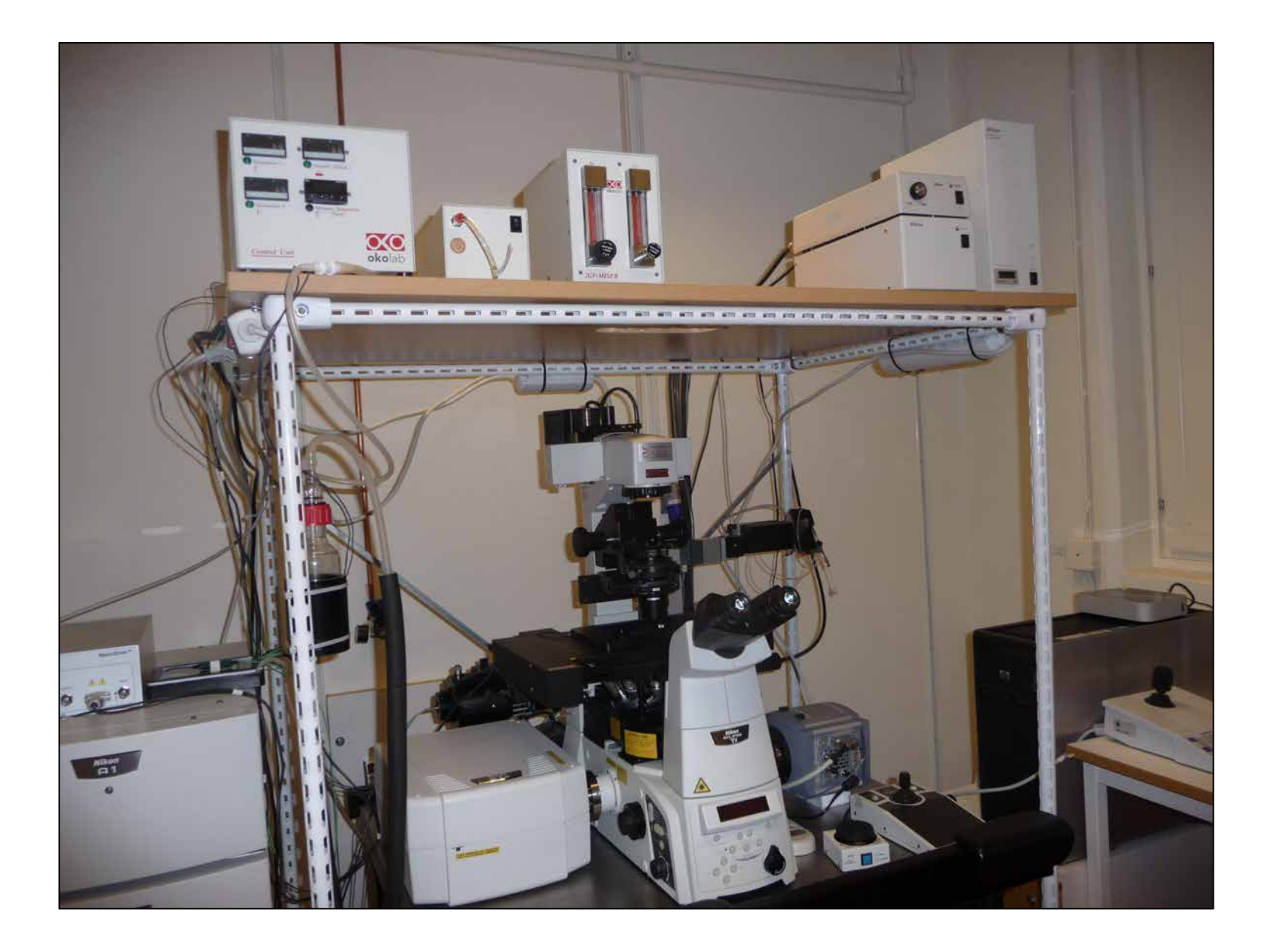

## Nikon A1R. II Confocal Microscopy

| System   | Nikon A1R confocal                                                                   |
|----------|--------------------------------------------------------------------------------------|
| Location | KBC Building 6 <sup>th</sup> floor Department of Medical Biochemistry and Biophysics |
| Room     | A6 44 15                                                                             |
| contact  | irene.martinez@umu.se                                                                |
| Price    | 200kr/hr. Driver License 1000kr                                                      |

Use this phrase to mention the microscope for publications: Nikon A1R confocal (LSM) controlled by Nikon NIS Elements interface with a Nikon Eclipse Ti-E inverted microscope, equipped with:

| Objectives                                                                                     |  |  |  |  |
|------------------------------------------------------------------------------------------------|--|--|--|--|
| Nikon CFI Plan Apochromat 10x (N.A 0.45 ) DIC objective                                        |  |  |  |  |
| Nikon CFI Plan Apochromat 20x (N.A 0.75) DIC objective                                         |  |  |  |  |
| Nikon CFI Plan Apochromat 60x oil (N.A 1.40) DIC objective                                     |  |  |  |  |
| Nikon CFI Plan Apochromat TIRF 100x oil (N.A 1.49) DIC objective                               |  |  |  |  |
|                                                                                                |  |  |  |  |
| Laser Lines                                                                                    |  |  |  |  |
| Laser Lines<br>Violet diode laser 405nm                                                        |  |  |  |  |
| Laser Lines<br>Violet diode laser 405nm<br>Blue argon laser (457, 477, 488, 514nm)             |  |  |  |  |
| Laser LinesViolet diode laser 405nmBlue argon laser (457, 477, 488, 514nm)Sapphire laser 561nm |  |  |  |  |

#### **Filter Sets in the turret:**

Empty position to perform confocal microscopy

DAPI. Excitation: 340-380 nm Emission: 435-485nm

FITC. Excitation: 465-495 nm Emission: 515-555nm

Cy3. Excitation: 512-552 nm Emission: 565-615nm

TxRed. Excitation: 540-580 nm Emission: 600-660 nm

Camera (Quad Tirf filter)

#### **Confocal Microscopy**

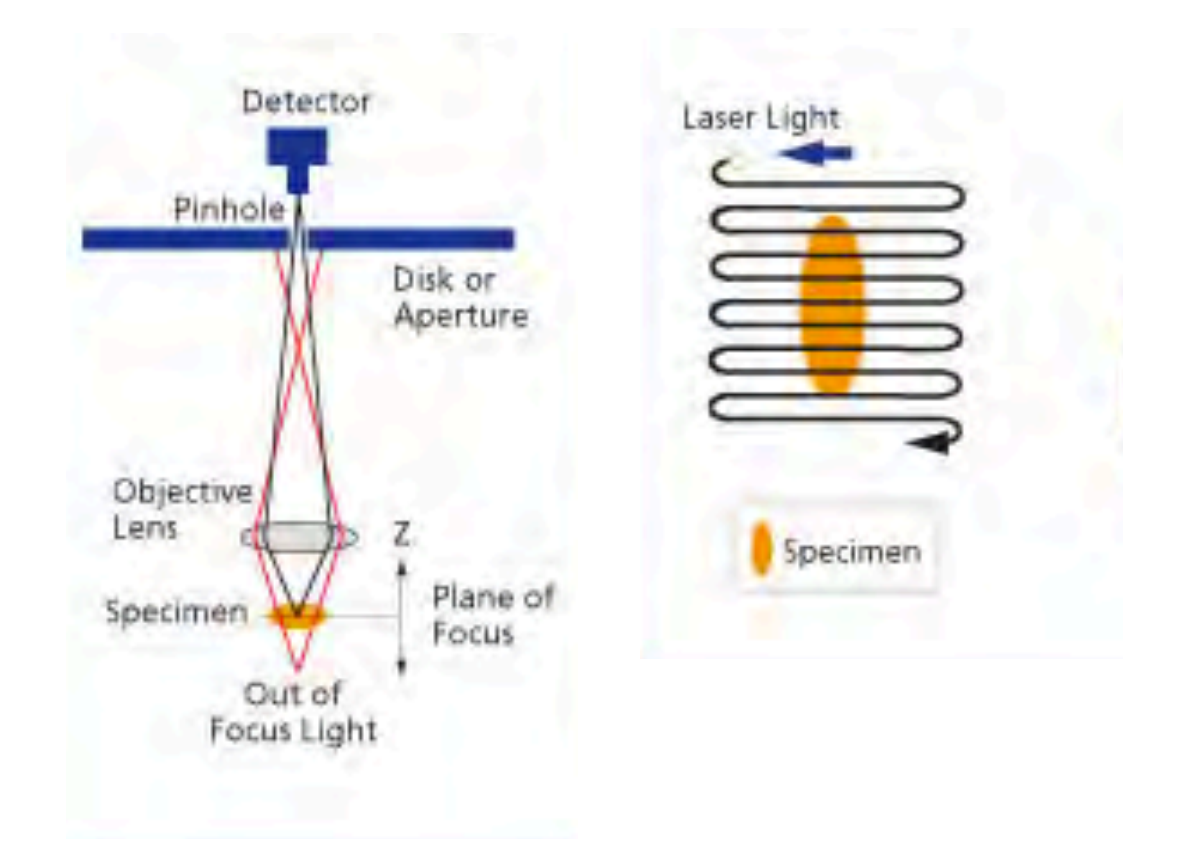

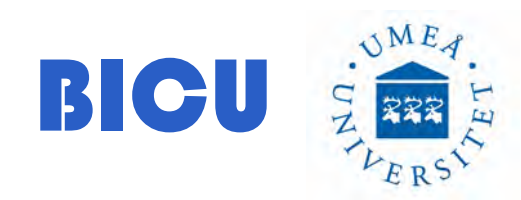

## Switch on the system

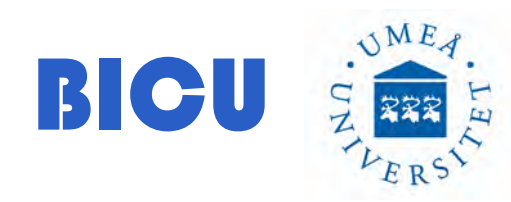

#### 1- Turn on Switch #1

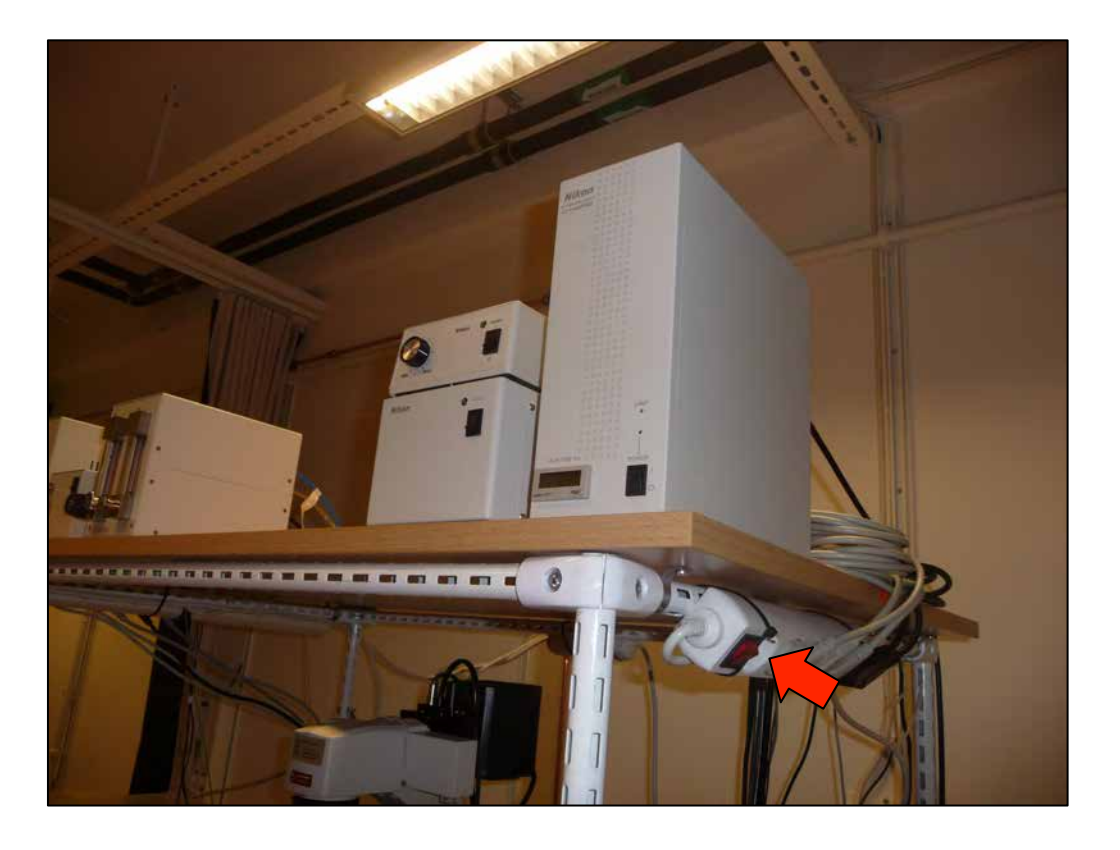

If you want to have temperature and CO2 follow step #2 if you don't need the incubation system go to step #10

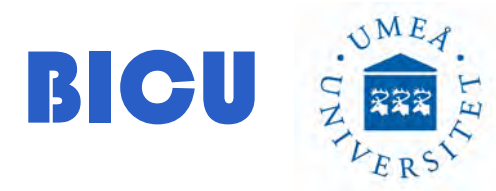

#### Switch on the temperature and CO2 at least 1h before starting acquisition:

2- Switch on the switch #3

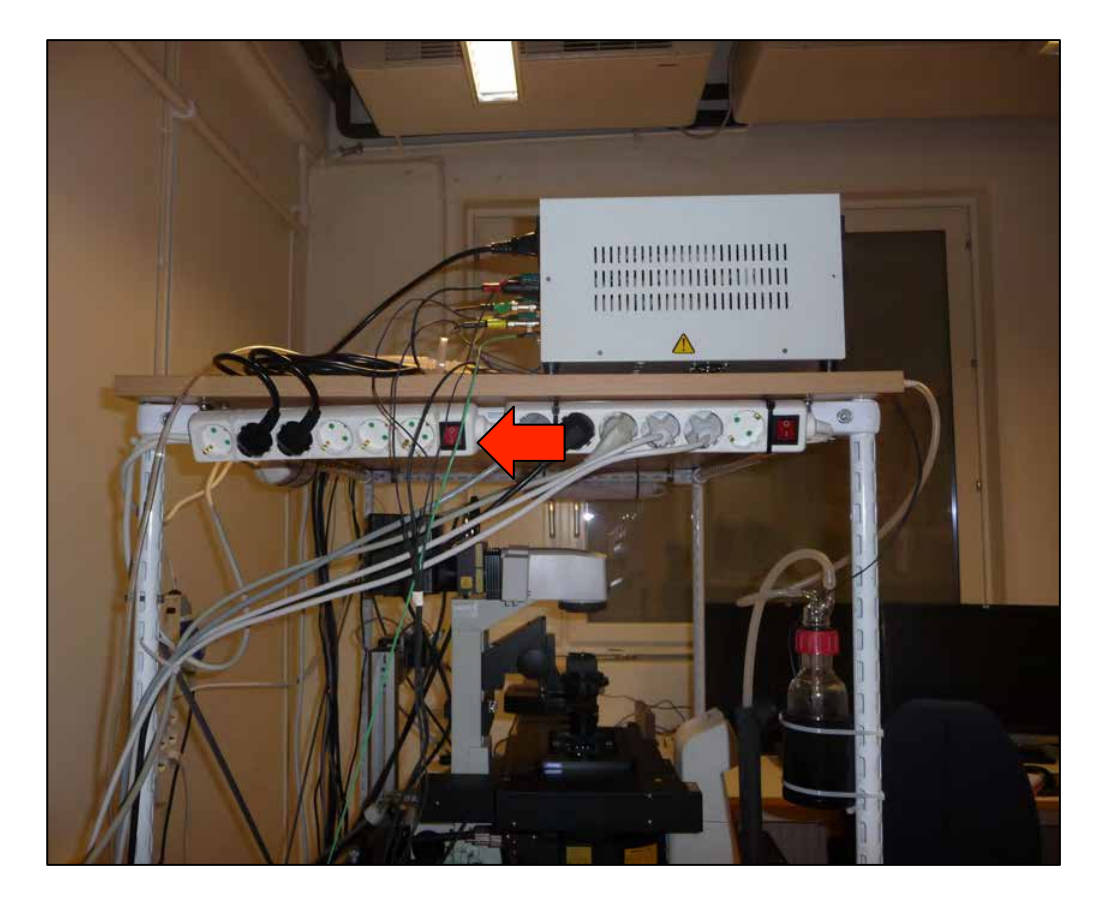

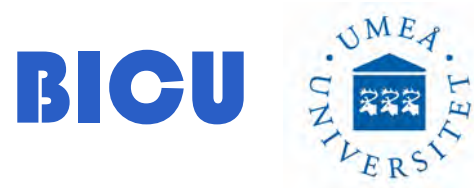

#### 3- Turn on CO2 key located in the wall close to the room door.

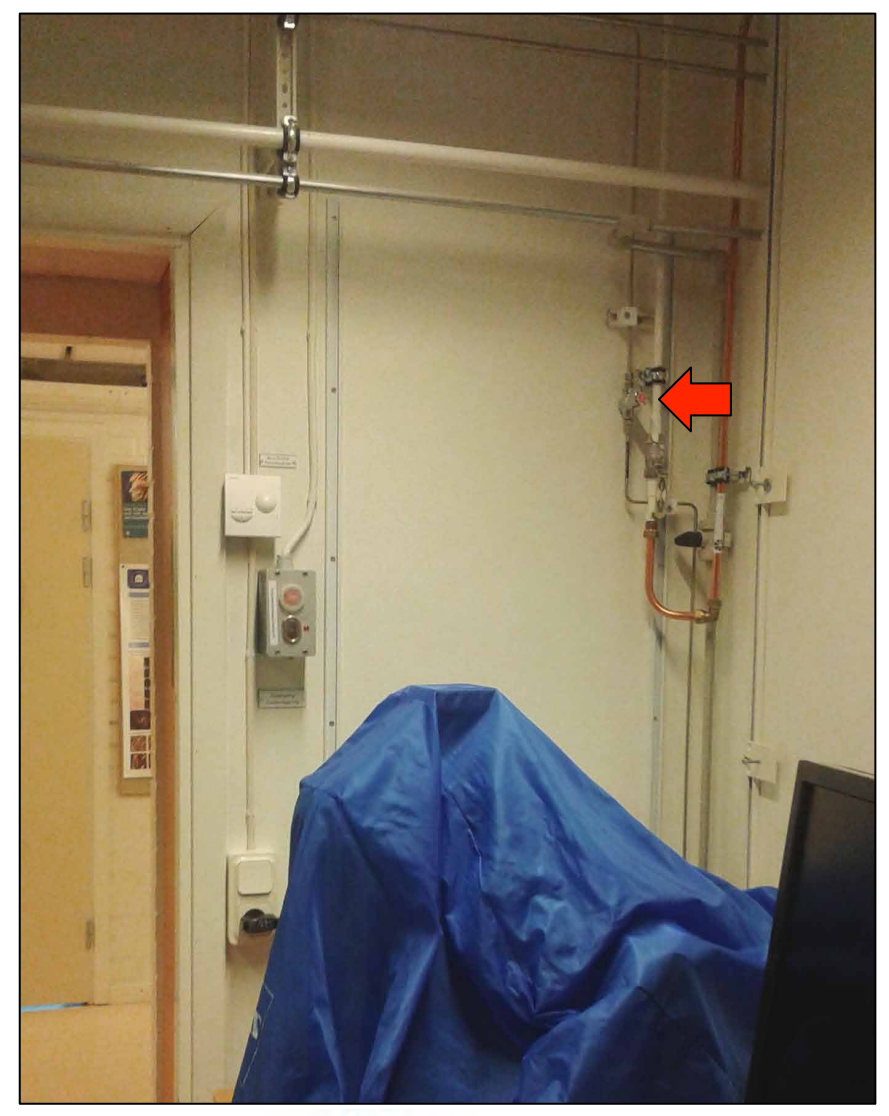

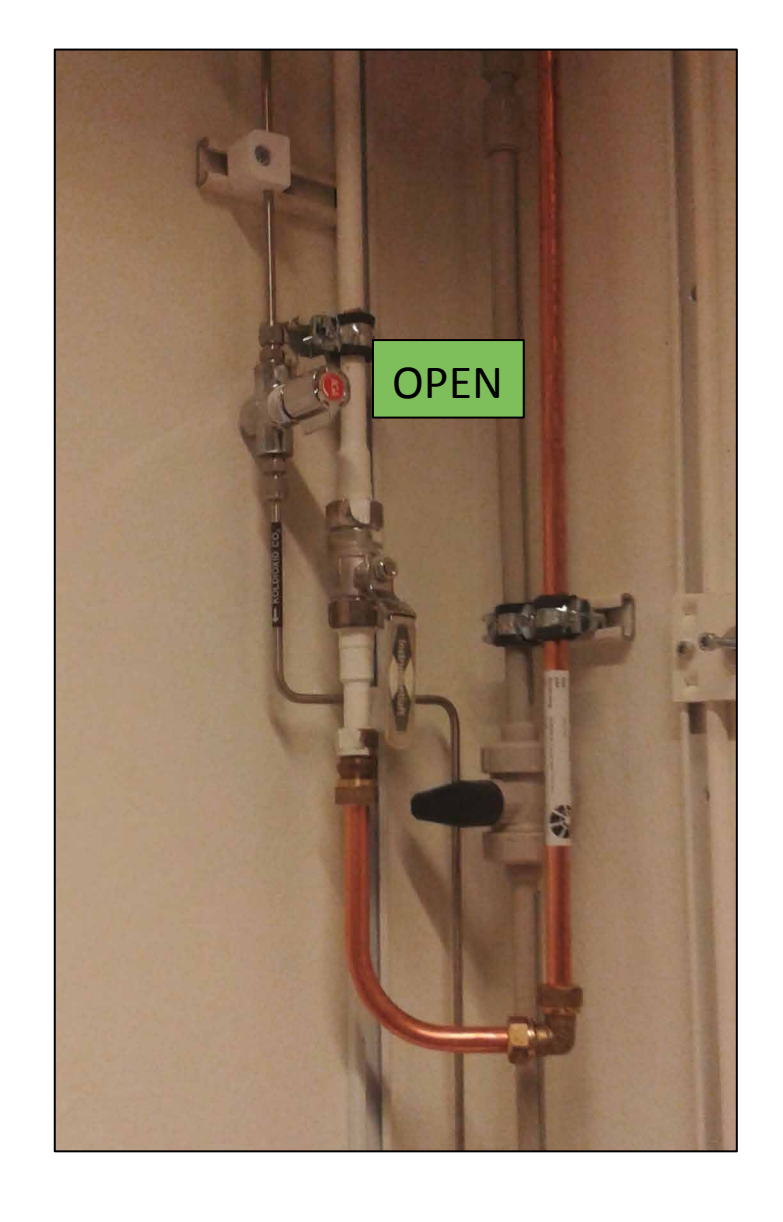

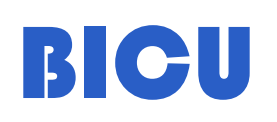

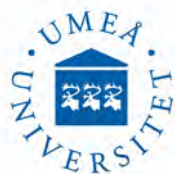

4-. Make sure the objectives are placed all the way down. ALWAYS lower the objective to avoid any lense damage. Place the stage incubator carefully

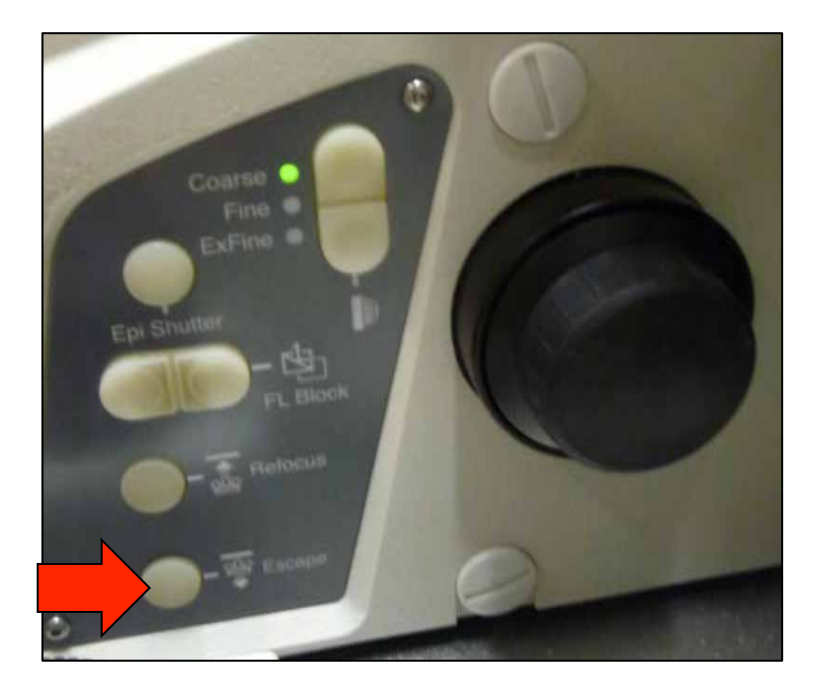

# BICU STRA

5- Screw the chamber. Make sure you are in the right positions

6- Add 3ml MiliQ water to the reference dish.

7- Put the chamber lid

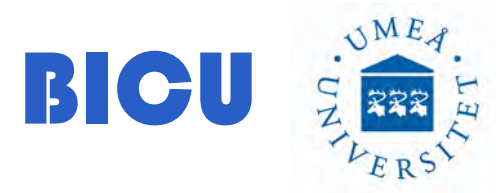

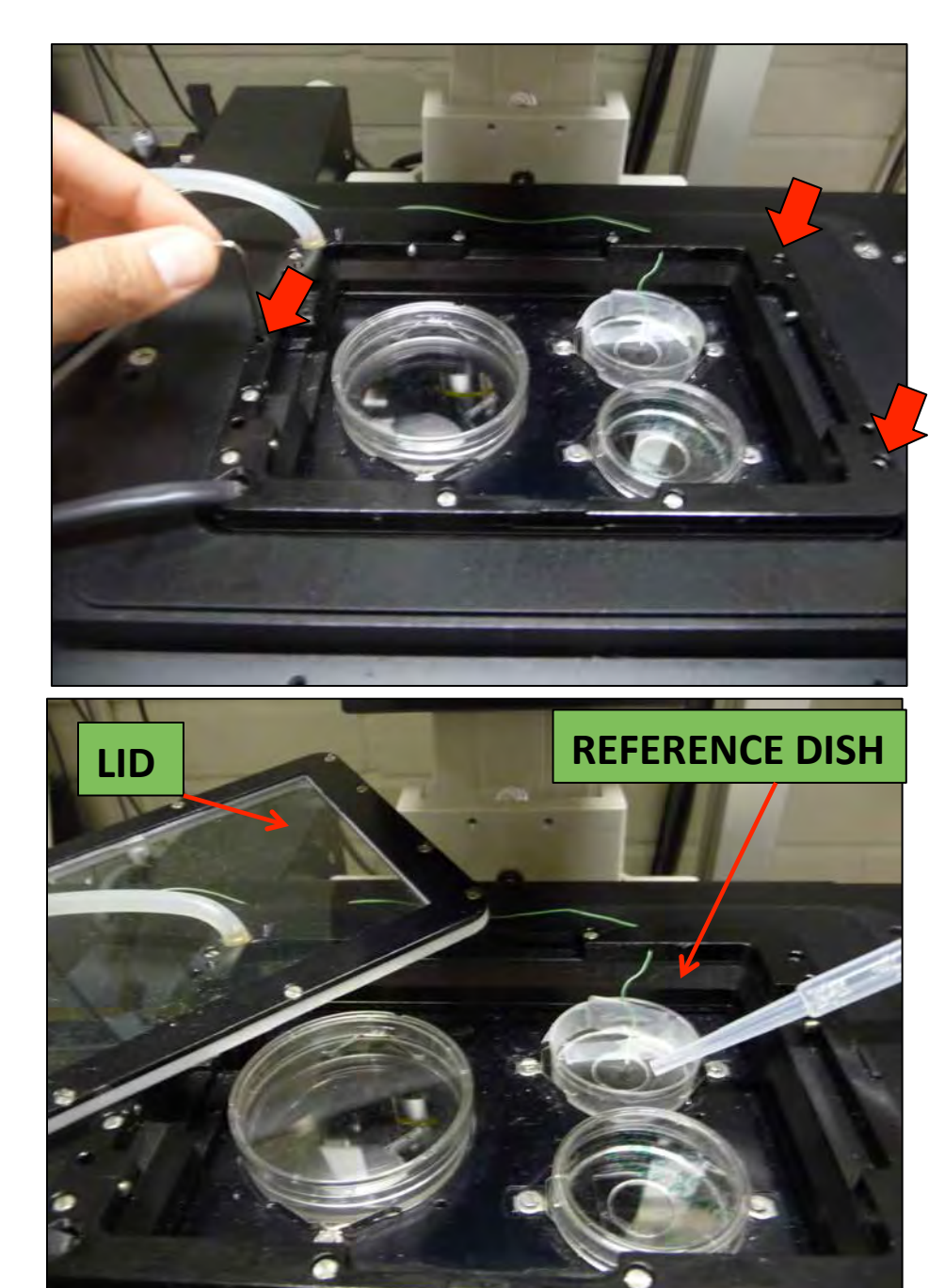

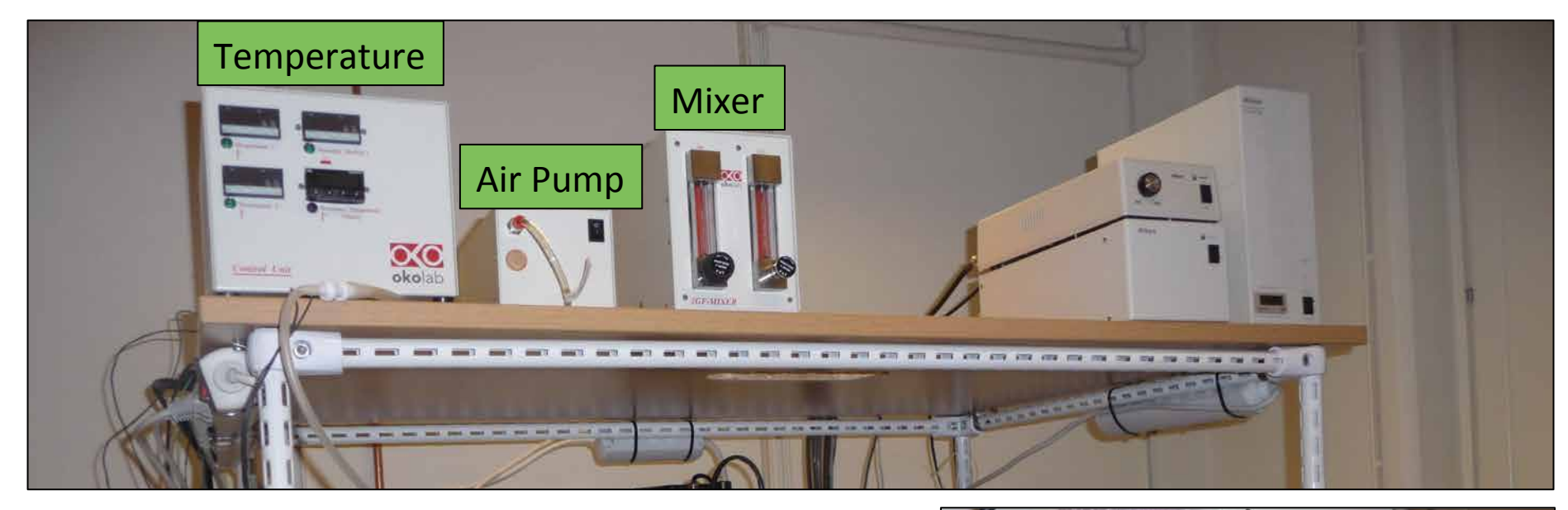

7- Switch on the temperature from the back

8- Switch on the Air Pump

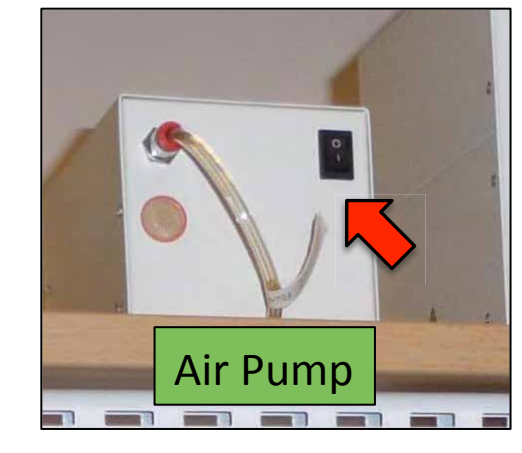

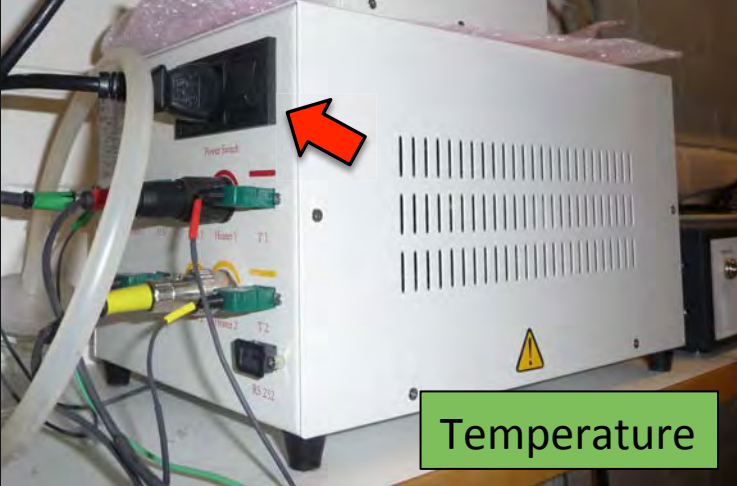

9- Make sure the mix is correct and stable:

For 5%CO2:

0.8 l/min Air 0.04 l/min of CO2

Or

0.6 l/min Air 0.03 l/min of CO2

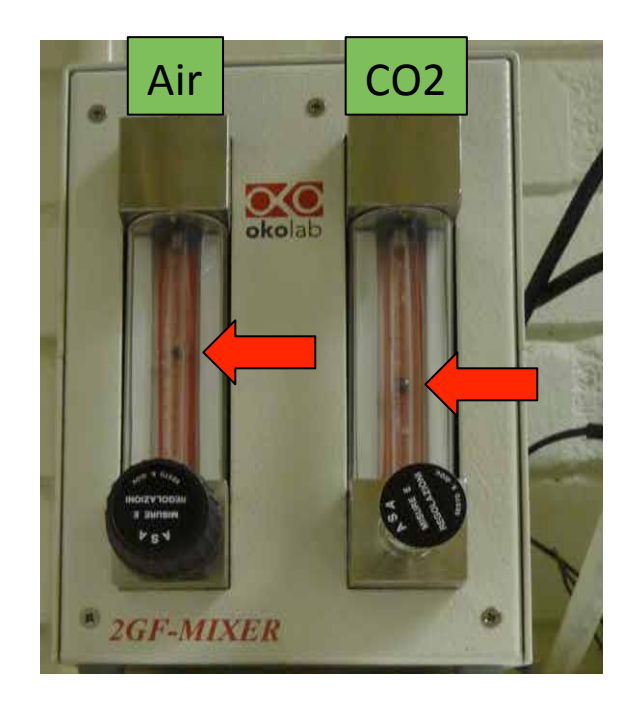

If not, please contact BICU personnel: irene.martinez@umu.se

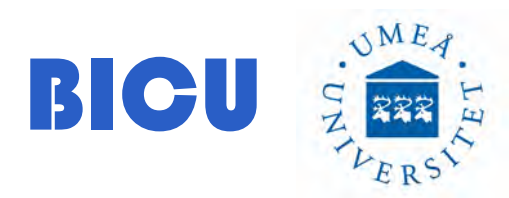

#### 10- Turn on Switch #2

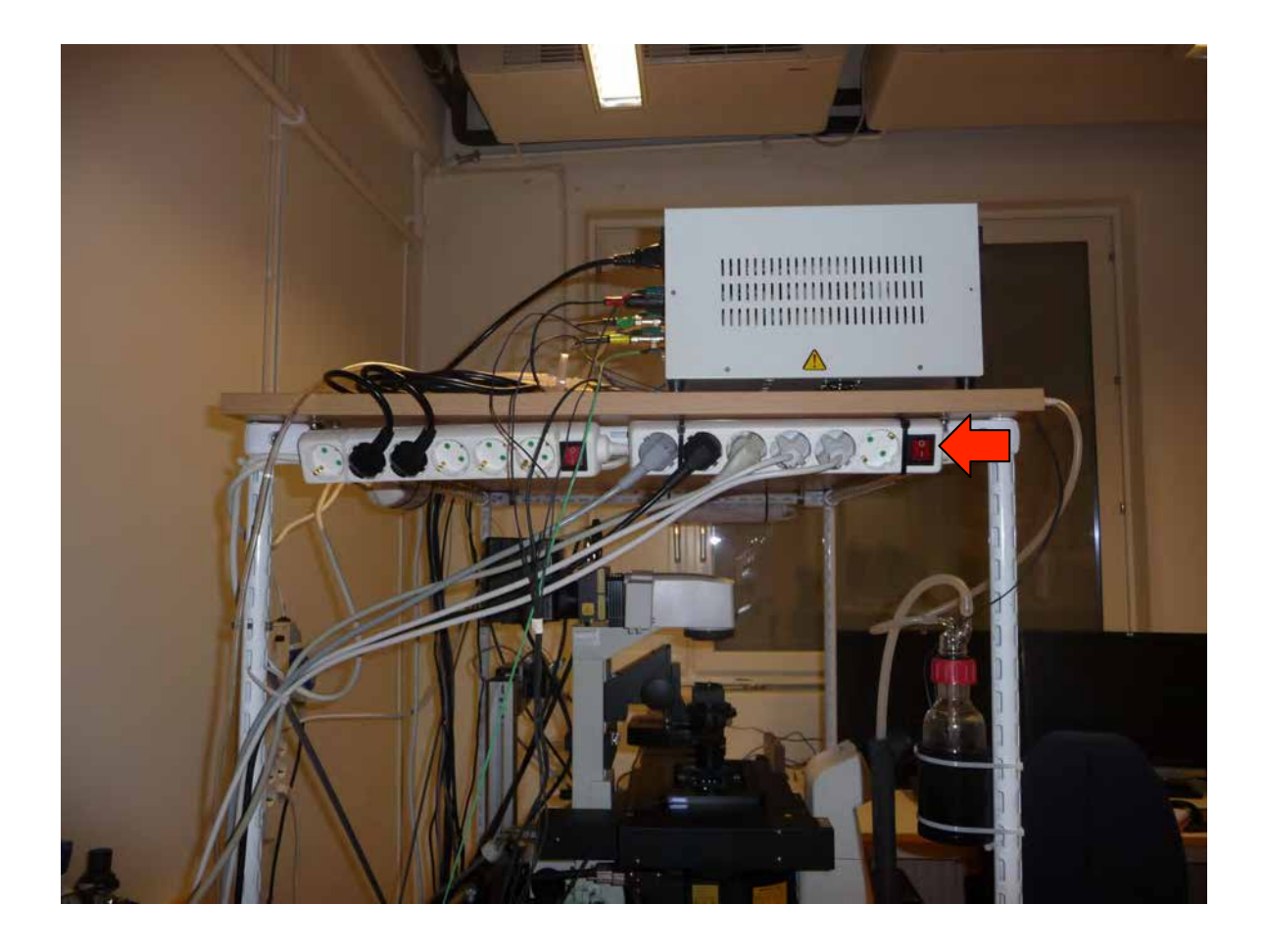

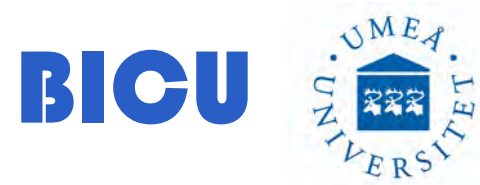

11- Switch on the Epi-Fluorescence Lamp

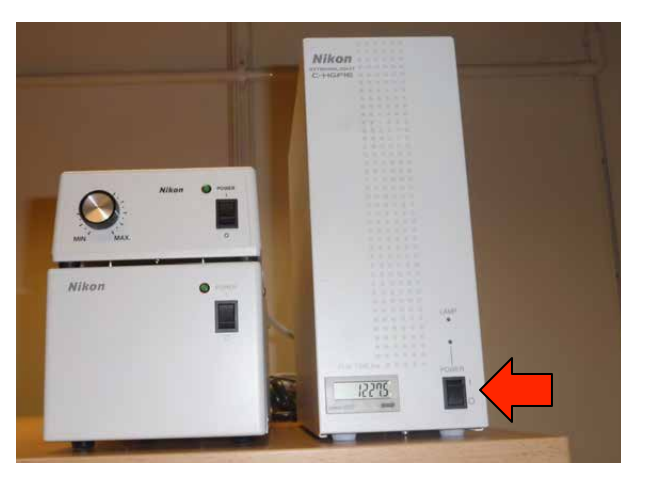

12- Wait few minutes and then: Switch on the Computer

13- Double click Nis-Elements AR 4.20.01

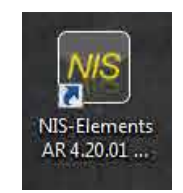

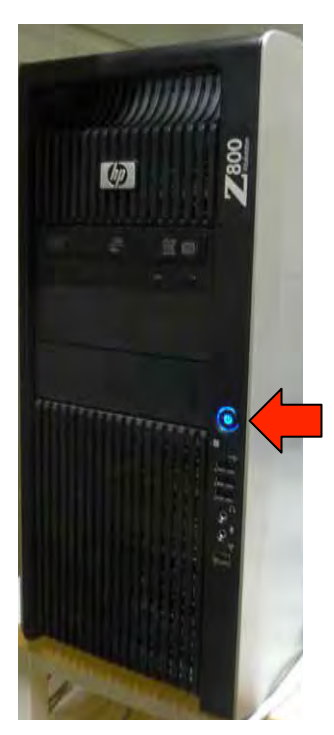

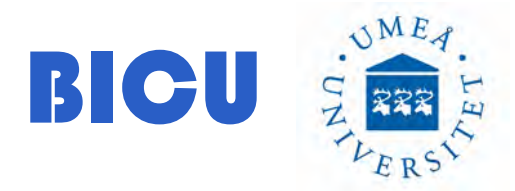

14- Login with your Name from the list and type your Password

15- Select Nikon Confocal

16- Once everything is on and the software has started normally turn on the laser box with the key (to perform confocal, TIRF or STORM microscopy).

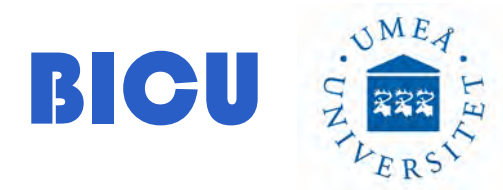

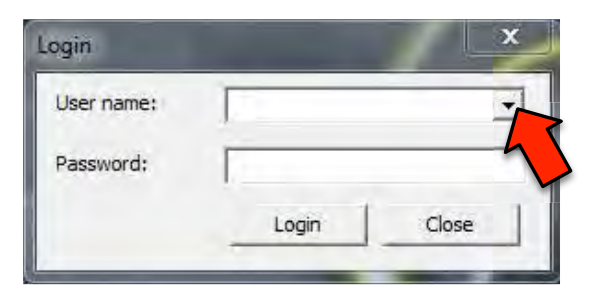

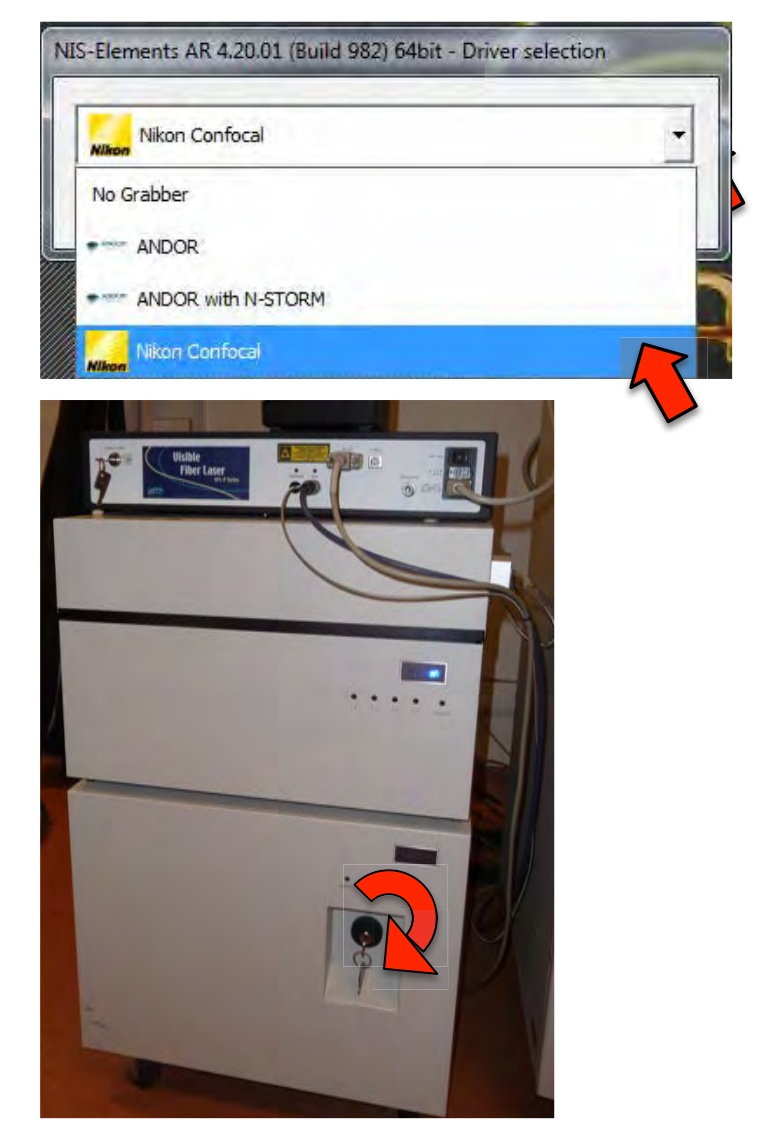

In case you need the 647 Laser for far red exitation, please follow this instructions:

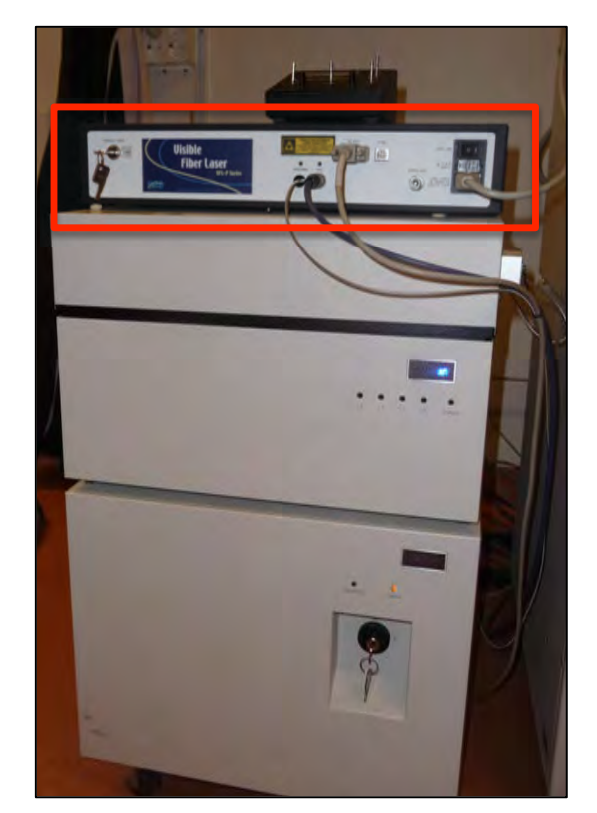

17- Switch on the 647 laser 1. Wait until the SHG led turns green 💦 and turn the key 2

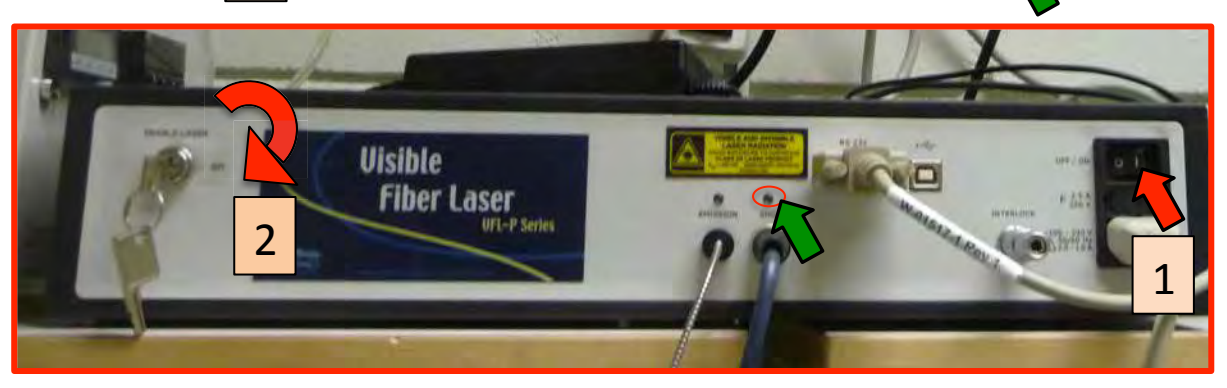

18- Open the 647 Laser software

#### 19- Press On and activate

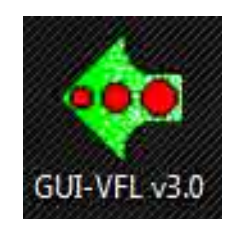

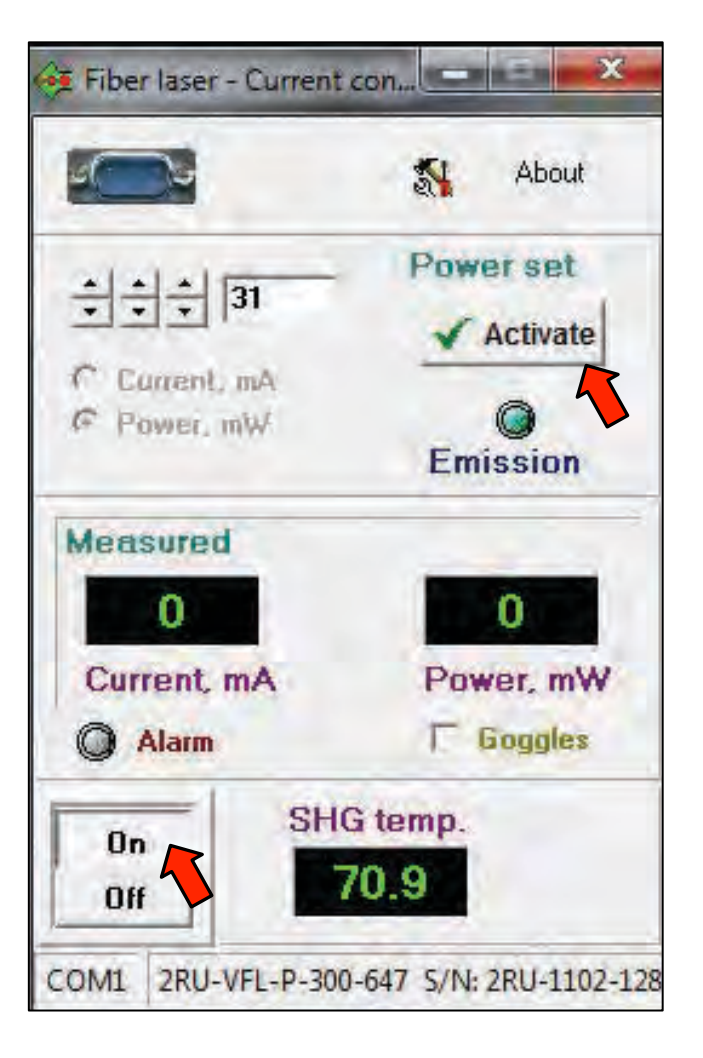

# **Image Acquisition**

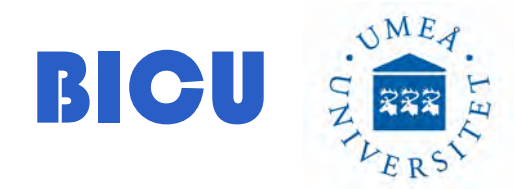

1- Right click and select: A1 Compact GUI, A1 Scan Area and Ti Pad.

You can also save this layout as "confocal" and every time you open the confocal driver all the windows will be loaded.

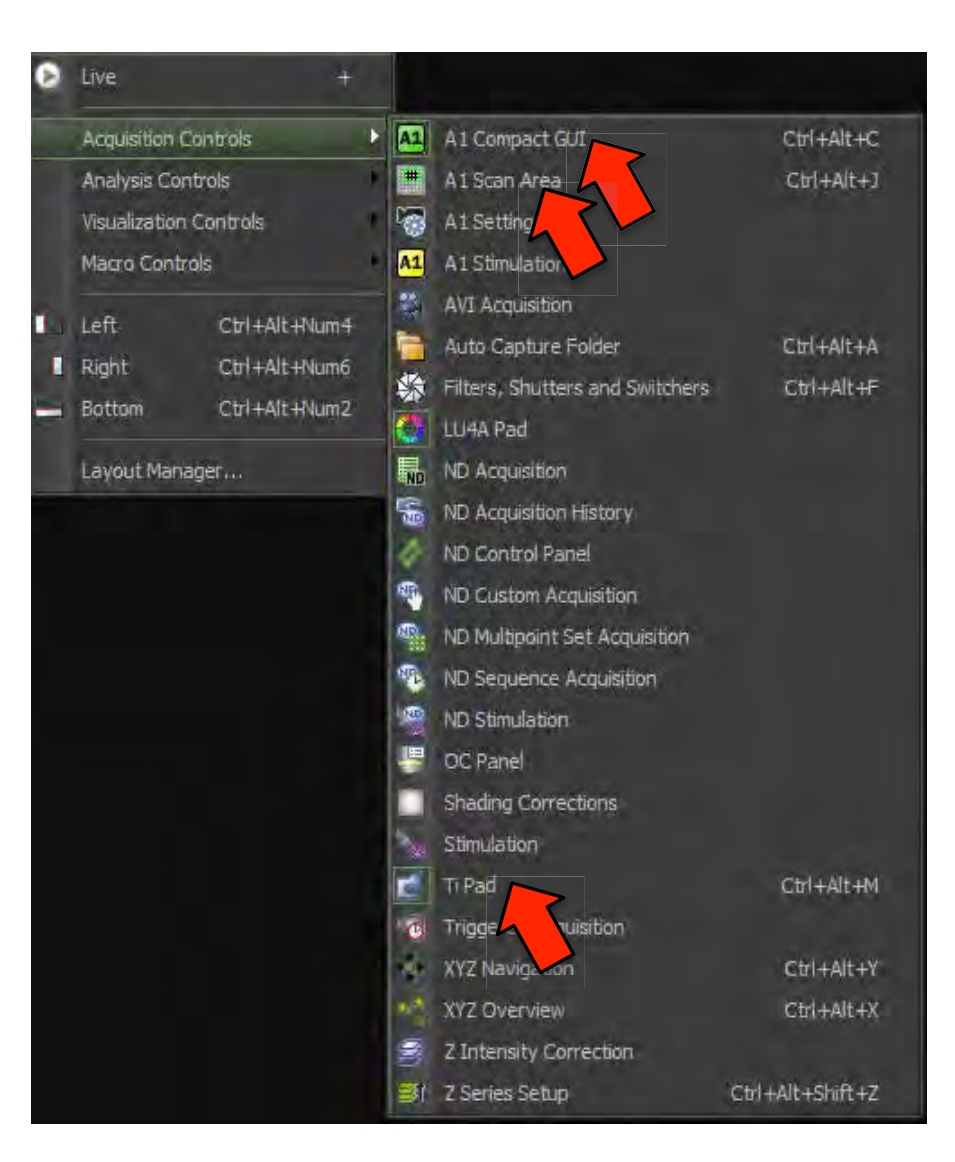

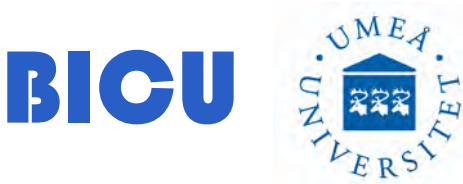

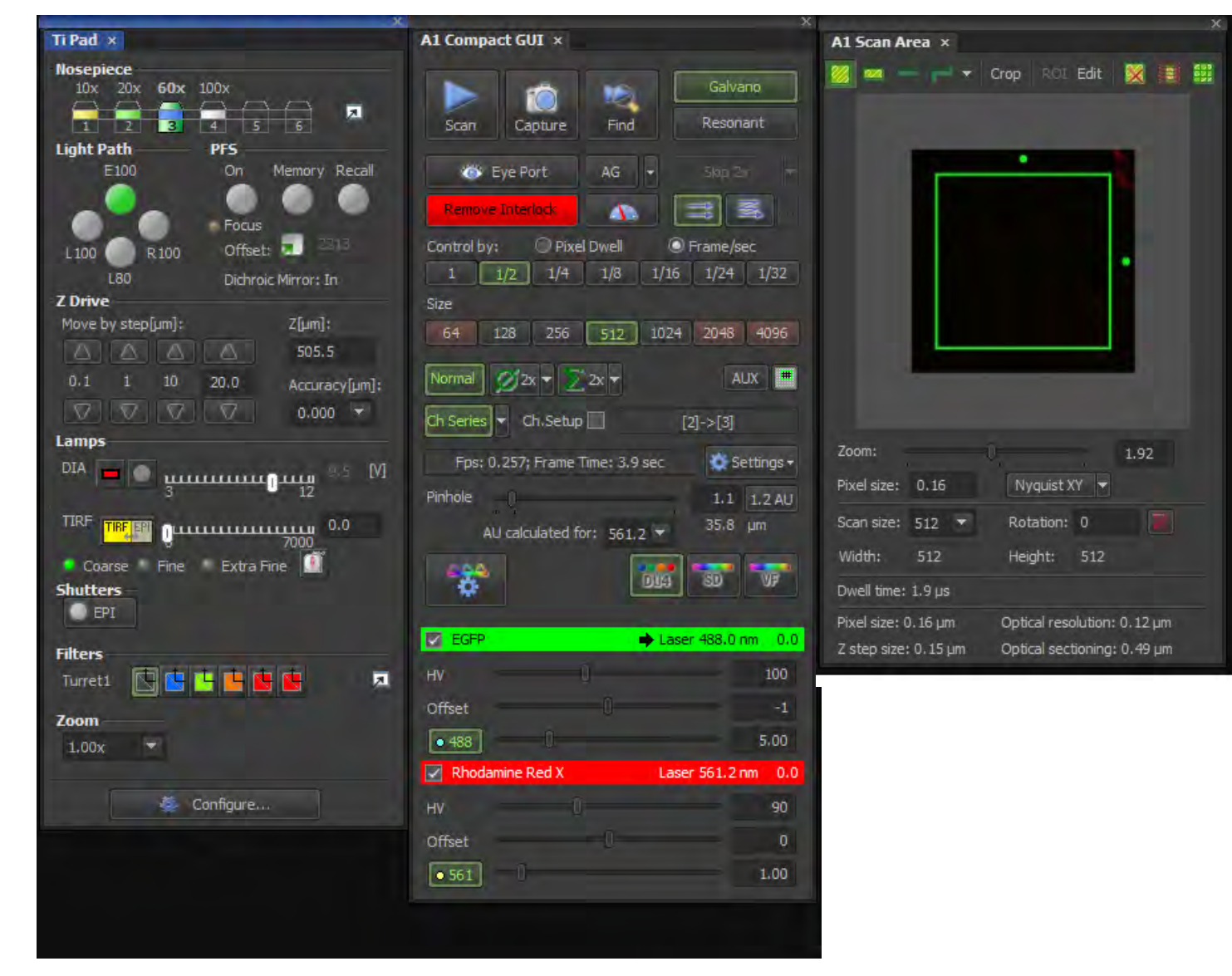

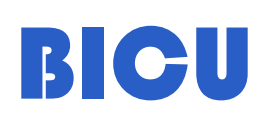

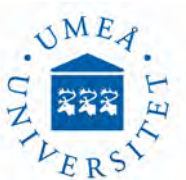

2-Switch off the DIA lamp (if it is on )

3- Lower the objectives

BICU

4- Choose the objective with the TiPad (click on the objective you want to use) or with the microscope

Ti Pad ×

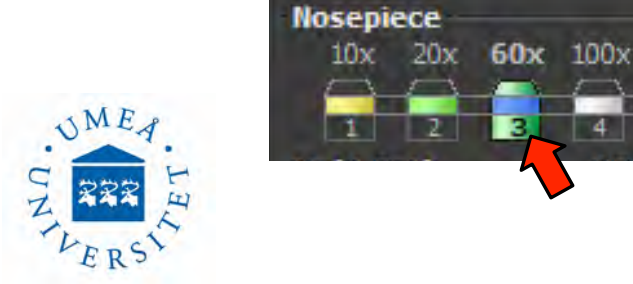

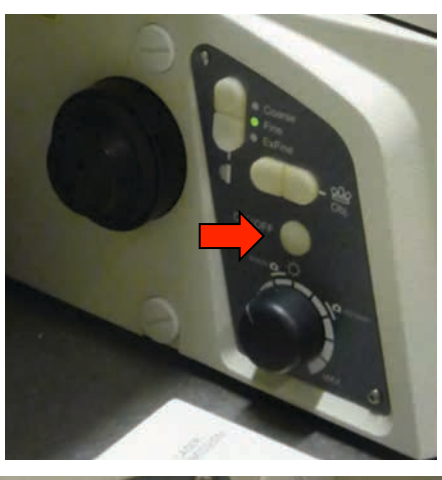

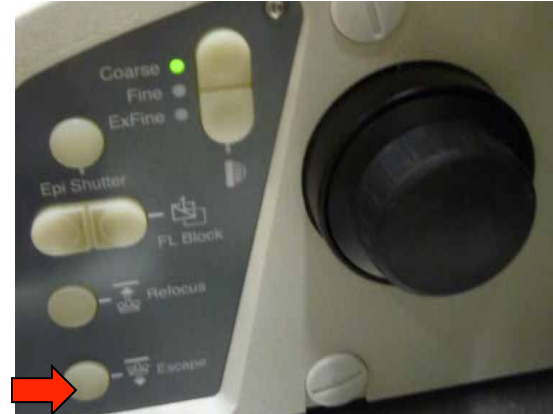

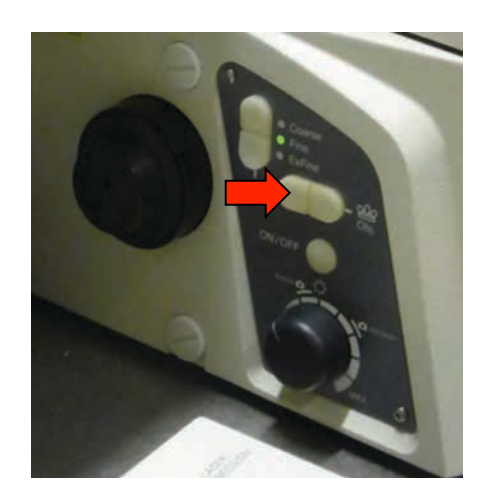

×

5- Add oil if needed just a drop (60x, 100x)

6- Place your sample propertly. Remember that with an inverted microscope you must turn upside down your sample if it is fixed, the working distance is 0.17 (cover slid thickness). You must take that into account before preparing your slides/dishes.

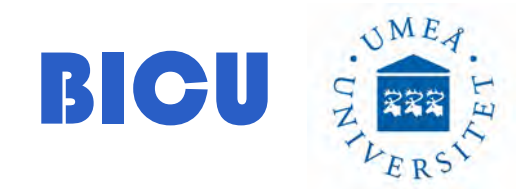

7- Press Eye port → to check the specimen under the microscope. Open the shutter →

8- To change filters use the TiPad menu or the → microscope

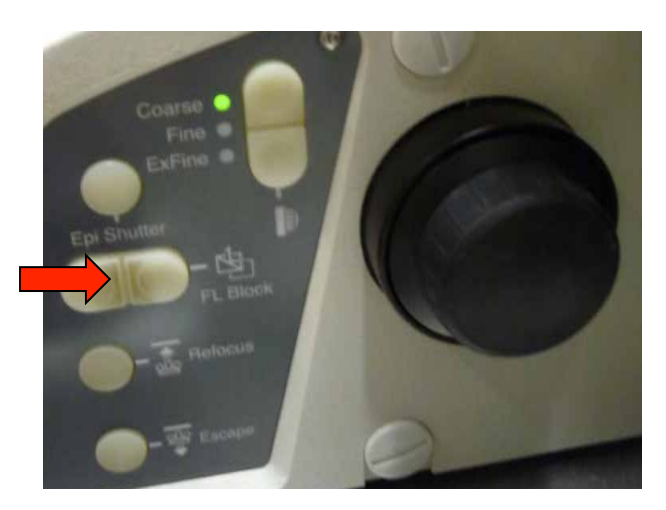

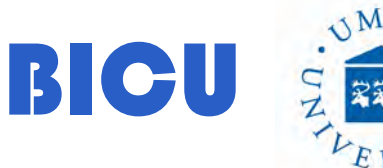

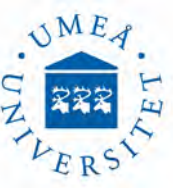

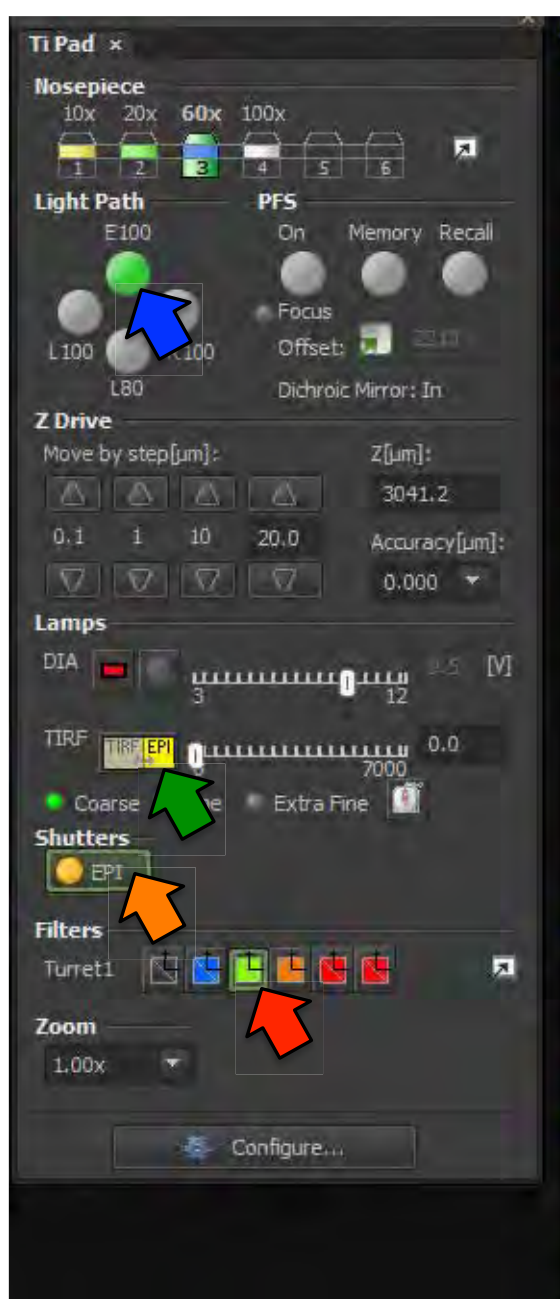

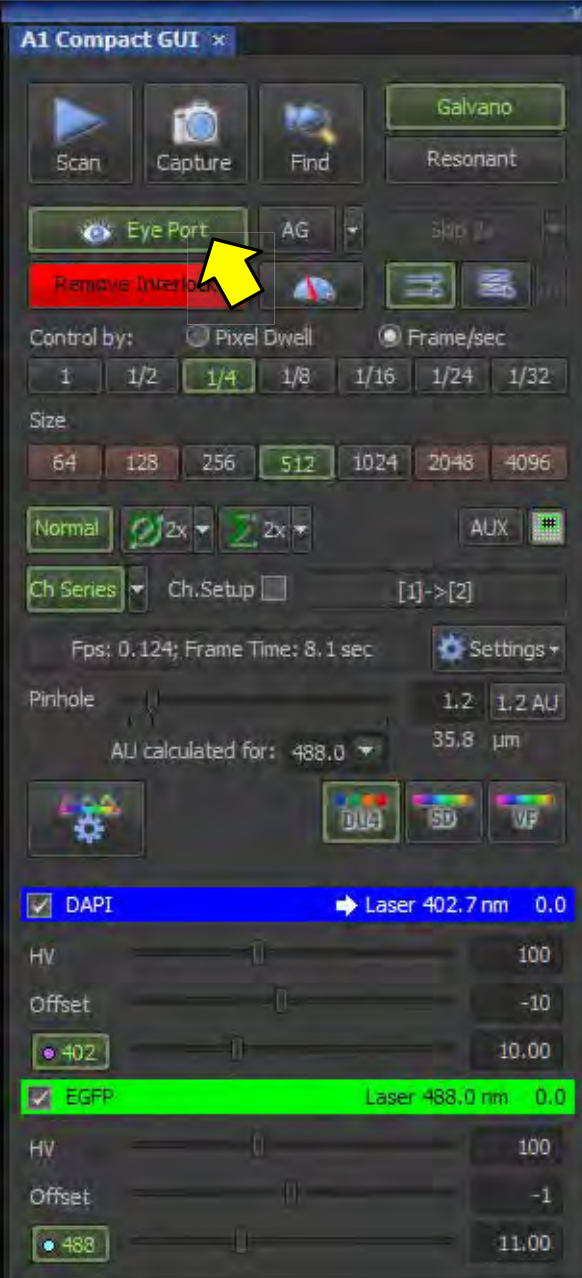

9- Focus. You can select the movement accuracy

10- Move the stage with the joystick

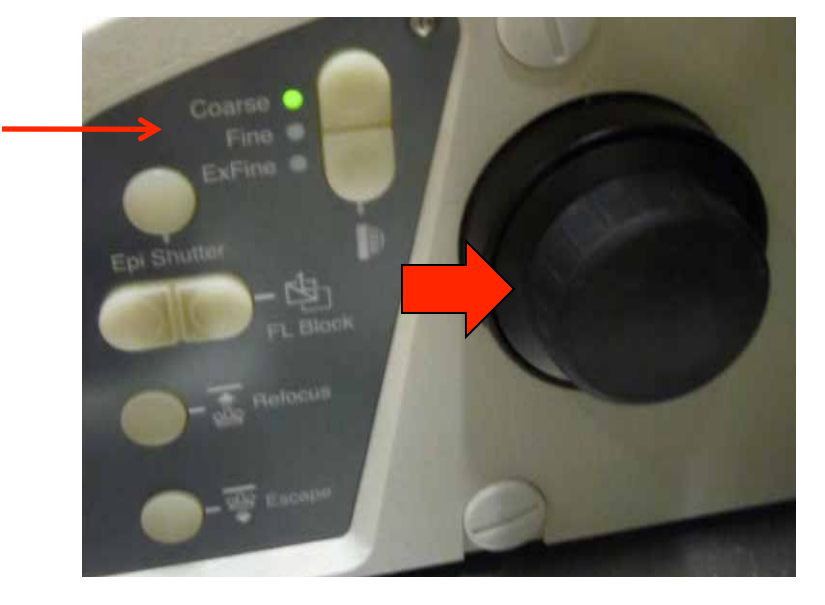

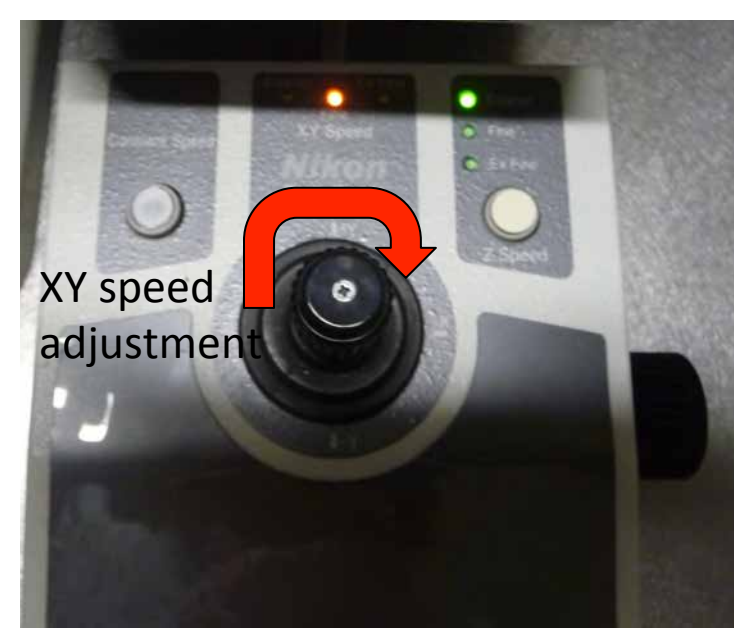

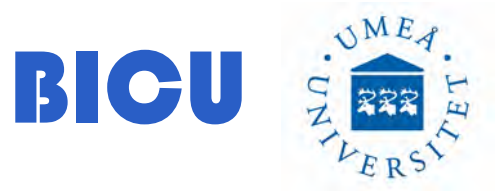

#### 11- Press eye port 🔿

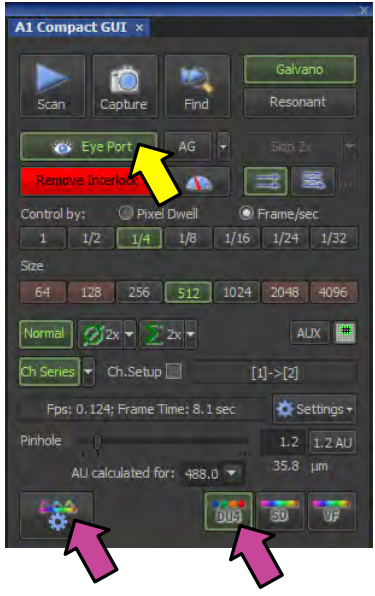

12- Select the acquisition method ⇒ and activate → the channels to visualize and choose the dyes from the list → to get the best signal. Then press ok

You can also reuse conditions from other images. Open your image/ right click and reuse camera settings.

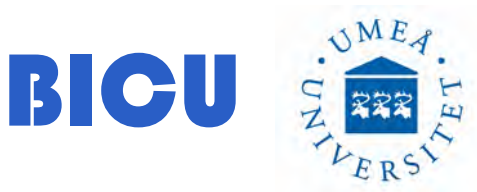

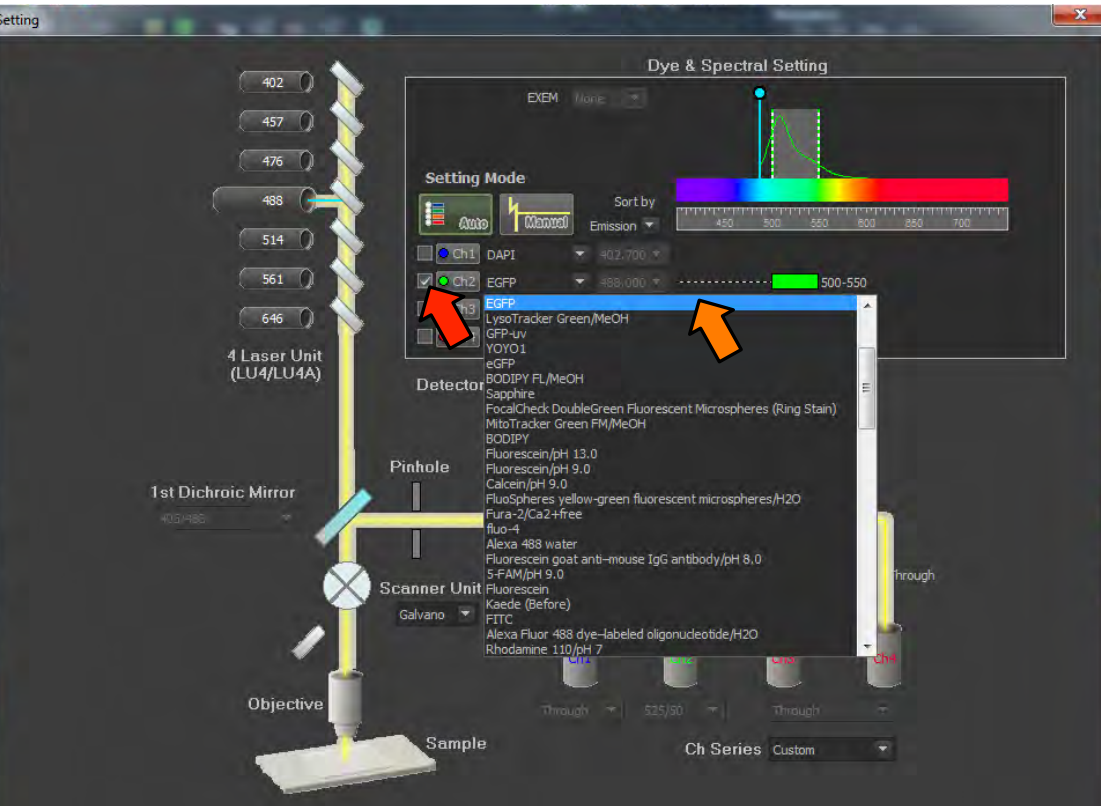

Transmitted Light:

To perform Transmitted light: Insert the detector and press OK.

The condensor must be in place in order to get the signal

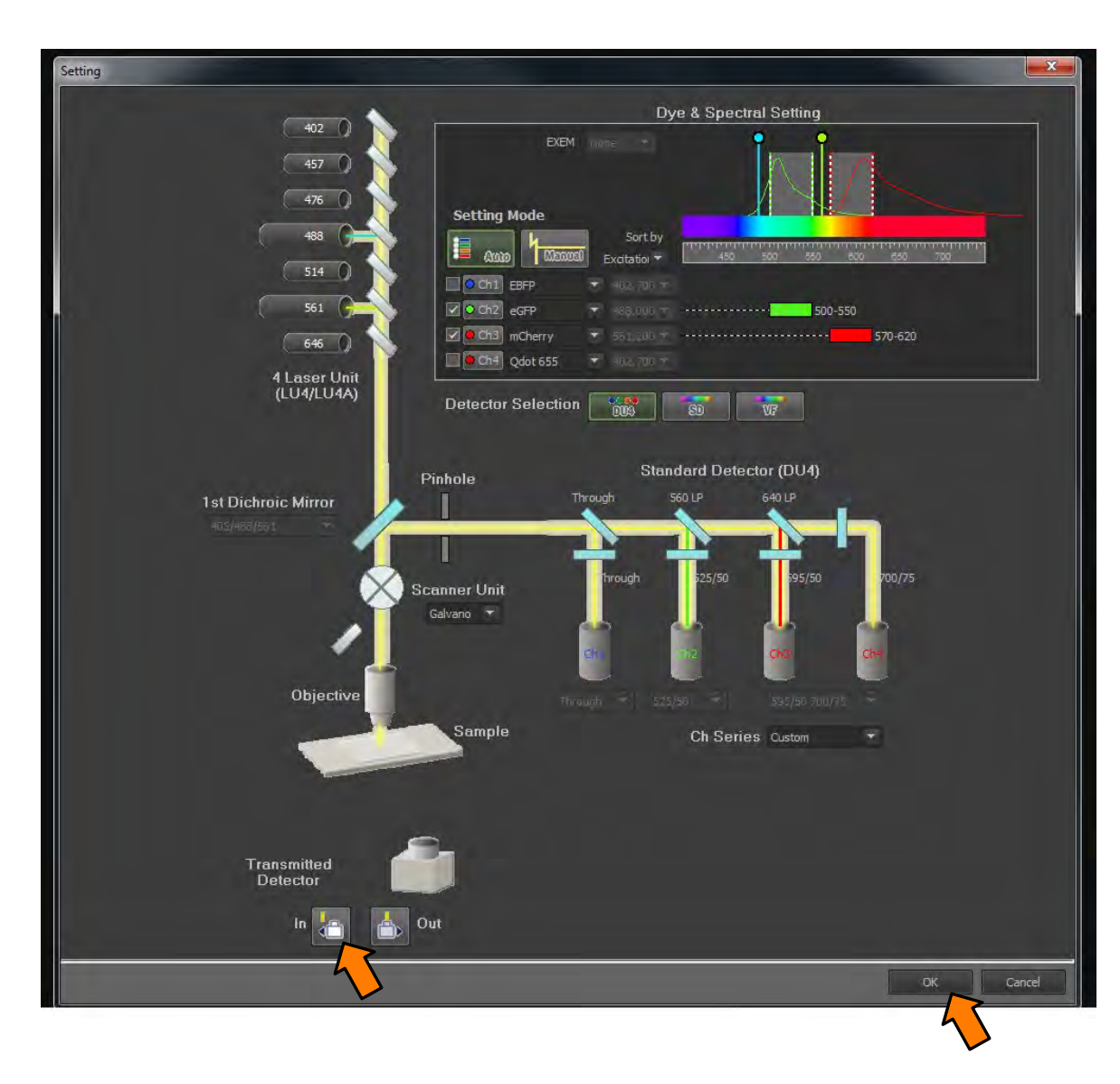

BICU ZINEA

13- Select first one channel  $\Rightarrow \square$  . The most important one to find the focal plane.

14- Remove Interlock → and Press Scan→ to scan the image and adjust conditions for that chanel.

To find the focus use fast speed and small image size. This will give you less signal but you will find faster the focal plane.

Then, adjust the conditions. Activate the next one ☑ and Desactivate the first one Adjust conditions for this one. □

If you want to meassure intensity, do not saturate your image. Use the Pixel Saturation indication tool to check it.

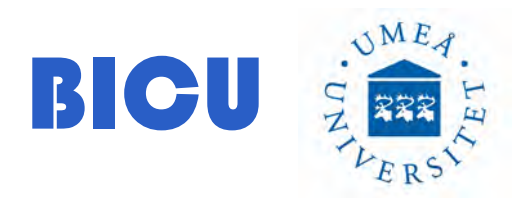

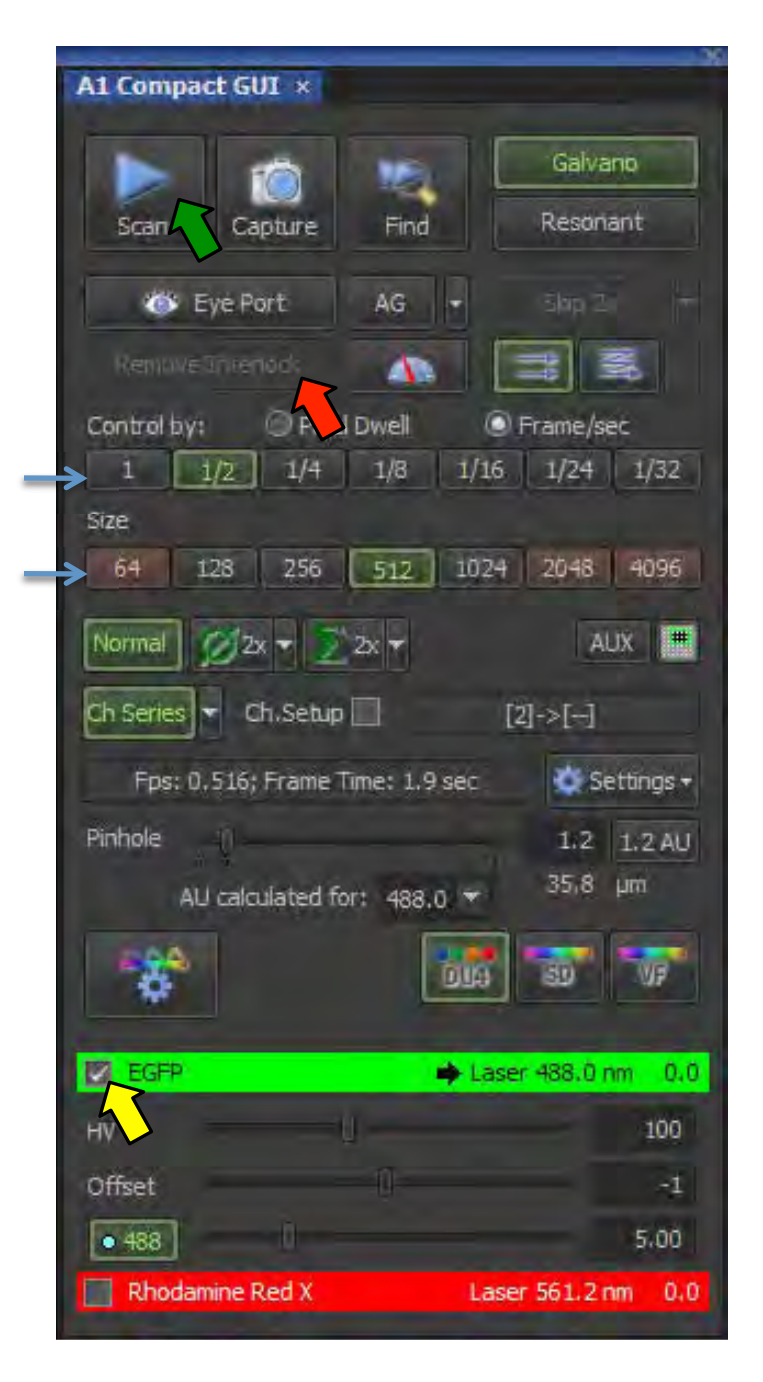

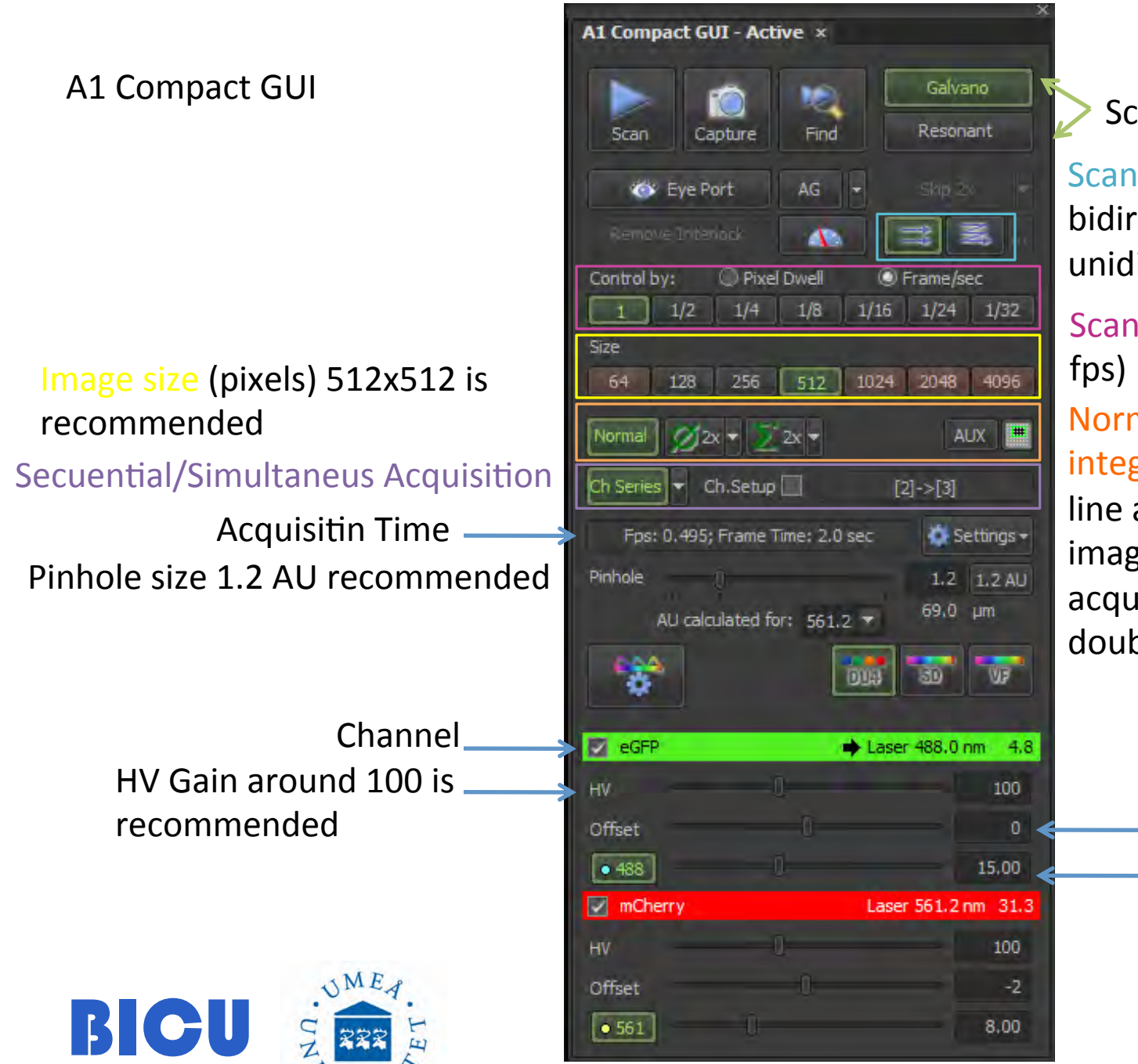

Scanners

Scan mode: unidirectional / bidirectional. Use unidirectinal

Scan Speed (Pixel Dwell or fps) Use 1/2 or 1/4 Normal/Line average/ integrate. Use normal or line average of 2 if the image is noisy. The acquisition time will be double!!

Offset
Laser power

15- Press capture to get the final image. Save as nd2 file.

16- Save your images and transfer. You can also use the server to transfer your files.

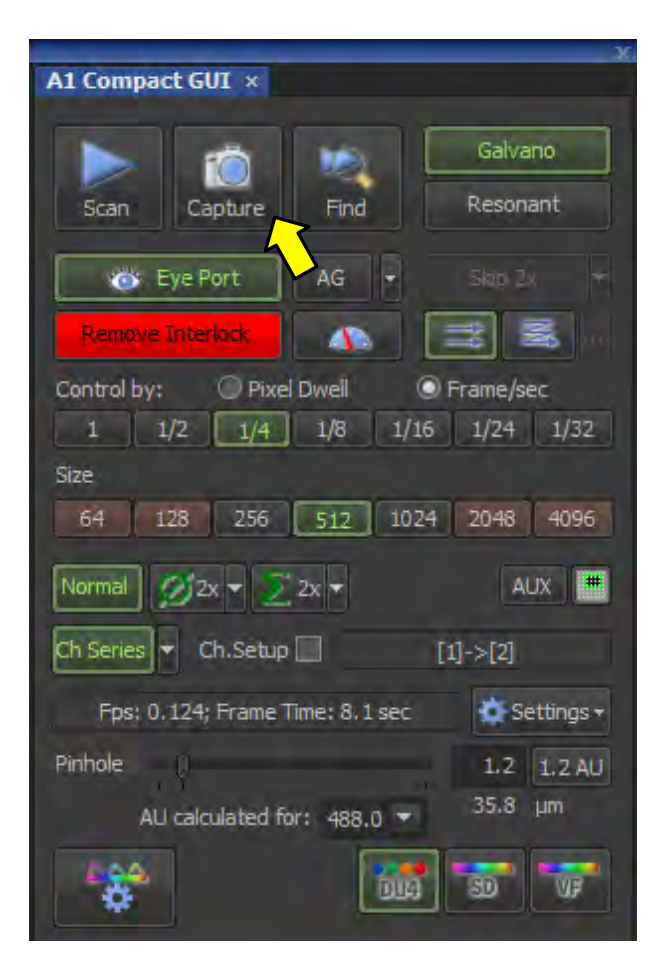

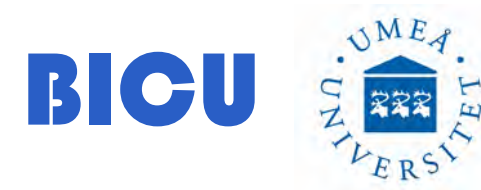

#### A1 Scan Area

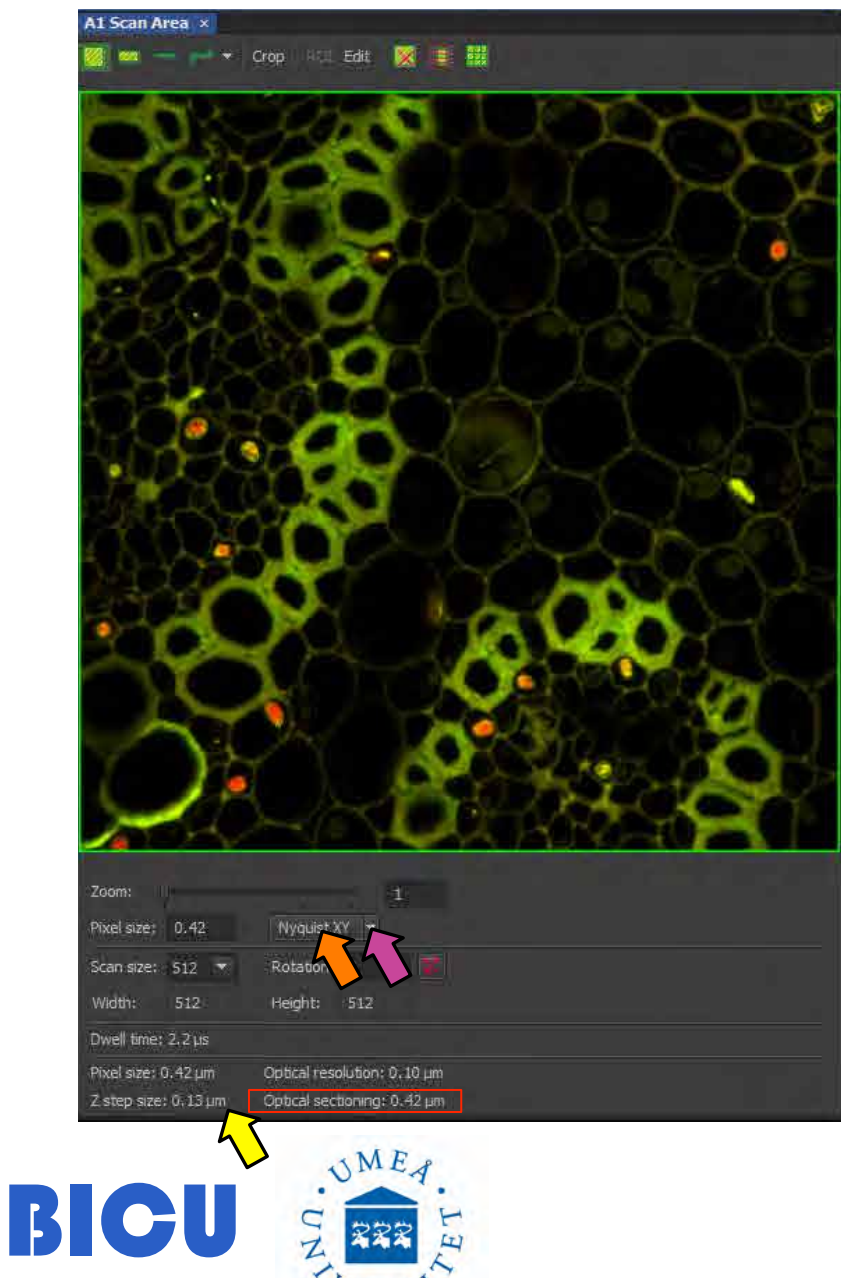

# ⇒ Adjust the zoom to get pixel size according to the Nyquist criteria

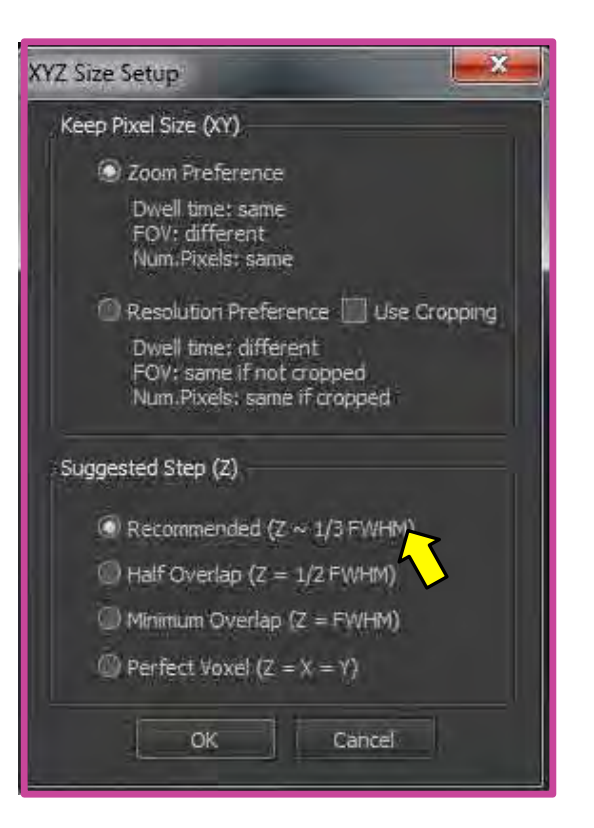

#### Important information from the picture

Use Edit to scan a smaller region without changing pixel size with the ROI manager tool. Finish ROI manager and scan

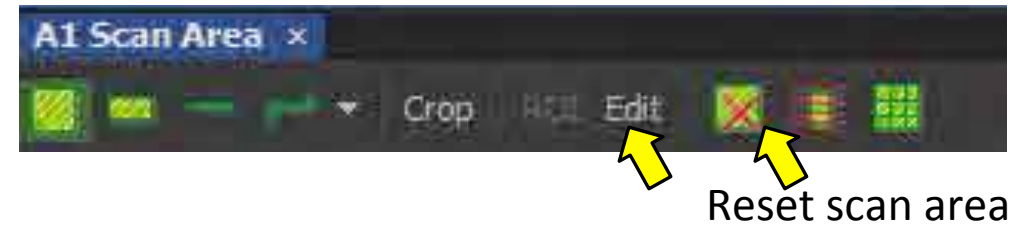

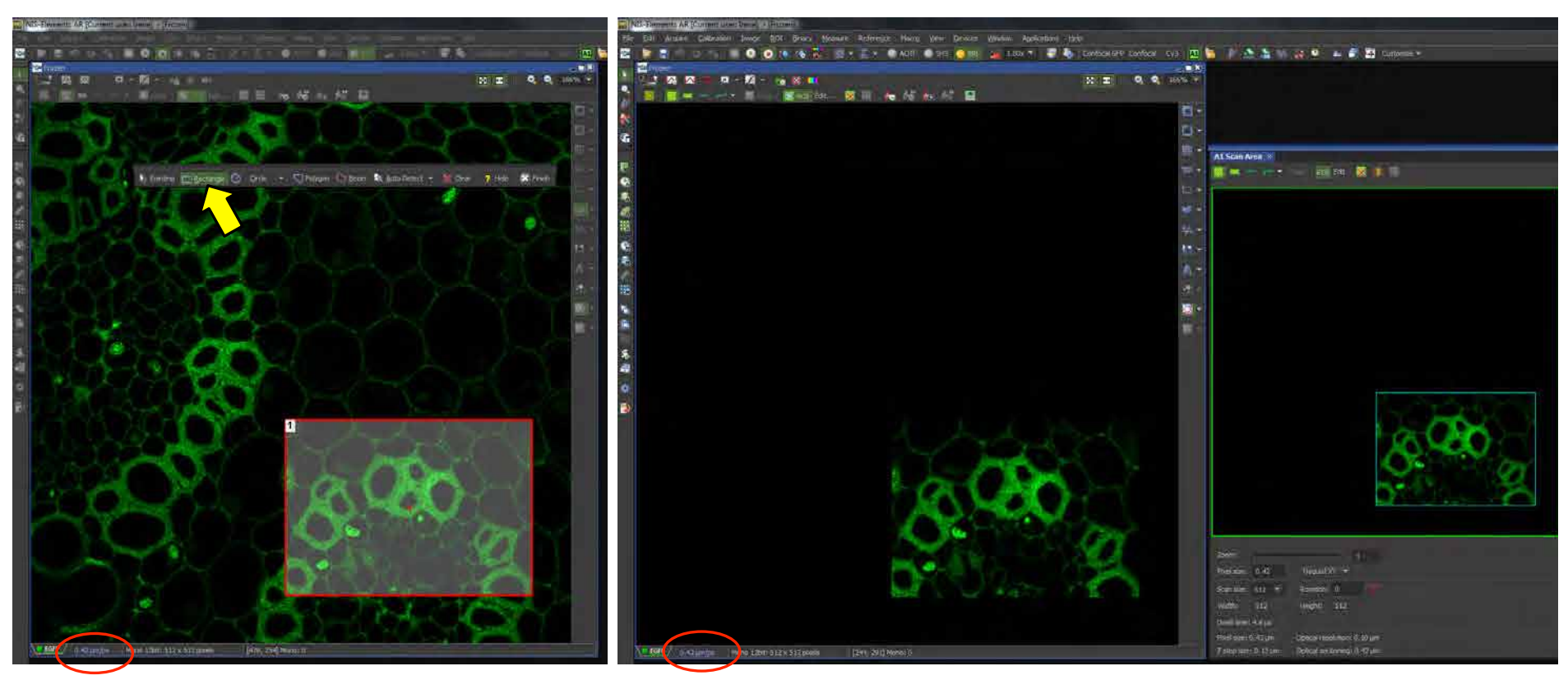

Same pixel size

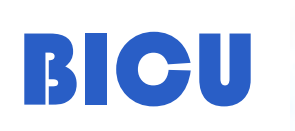

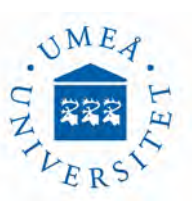

With the ROI tool you will just scan the ROI without any zoom Pixel size will be the same. Image size, smaller

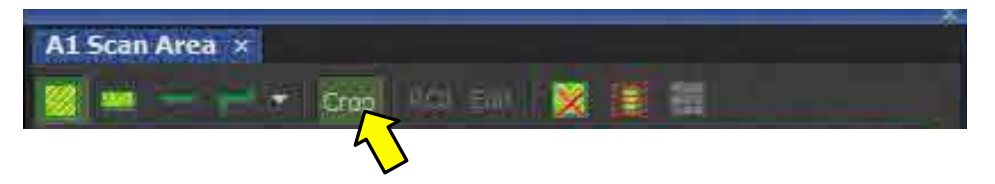

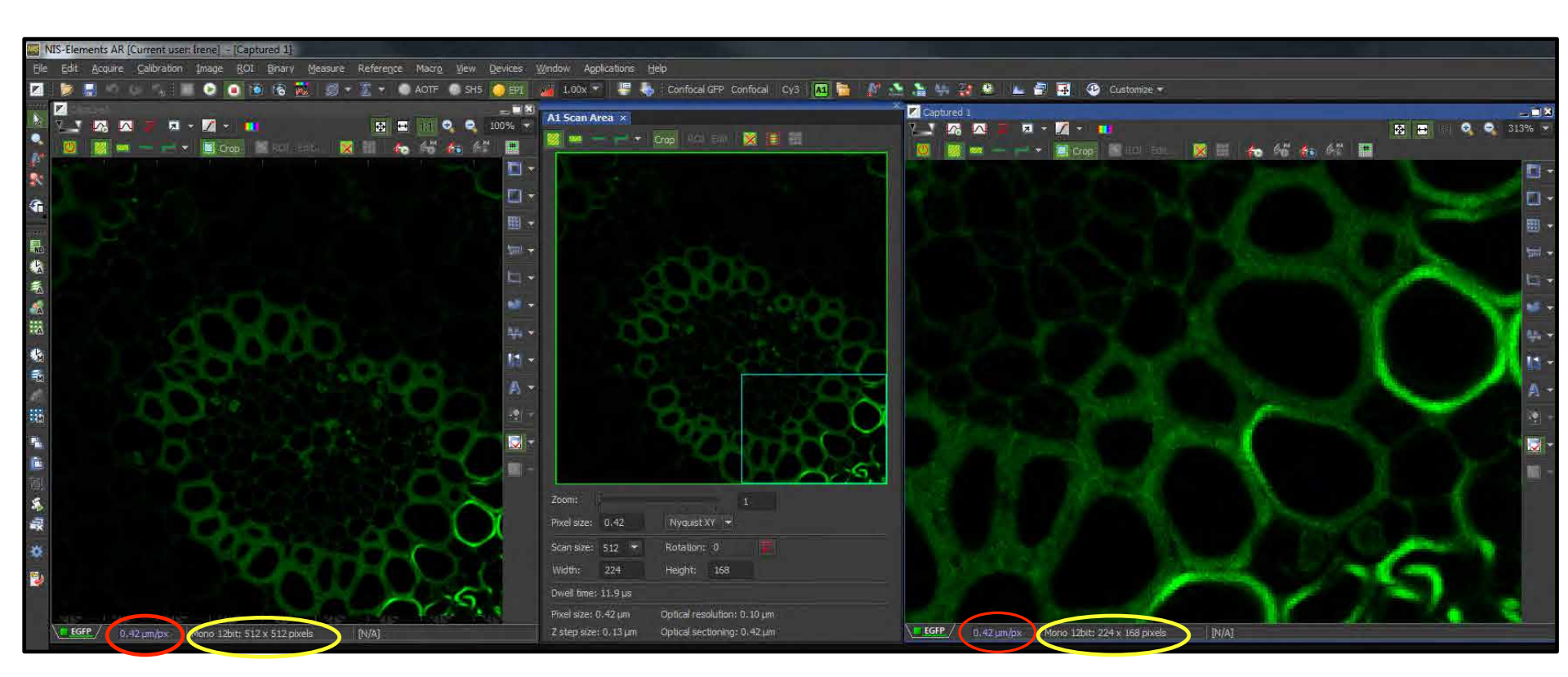

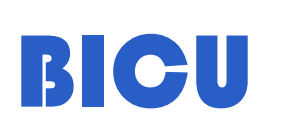

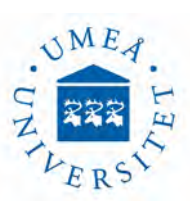

Pixel saturation Indication: Red pixels (Saturated 4095 value) Blue pixels (O value)

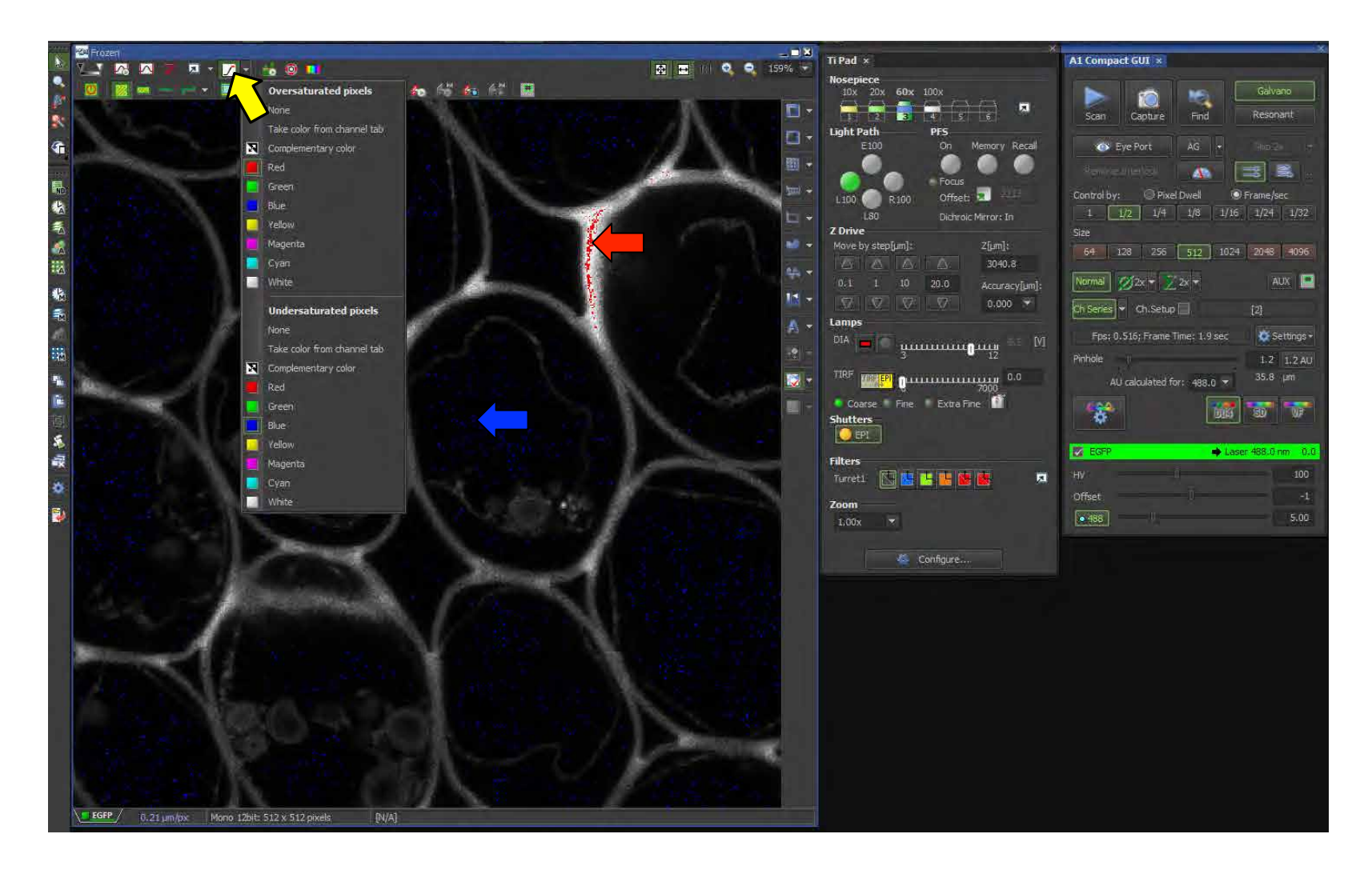

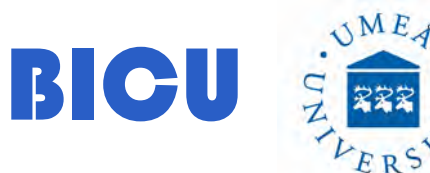

#### ND Acquisition

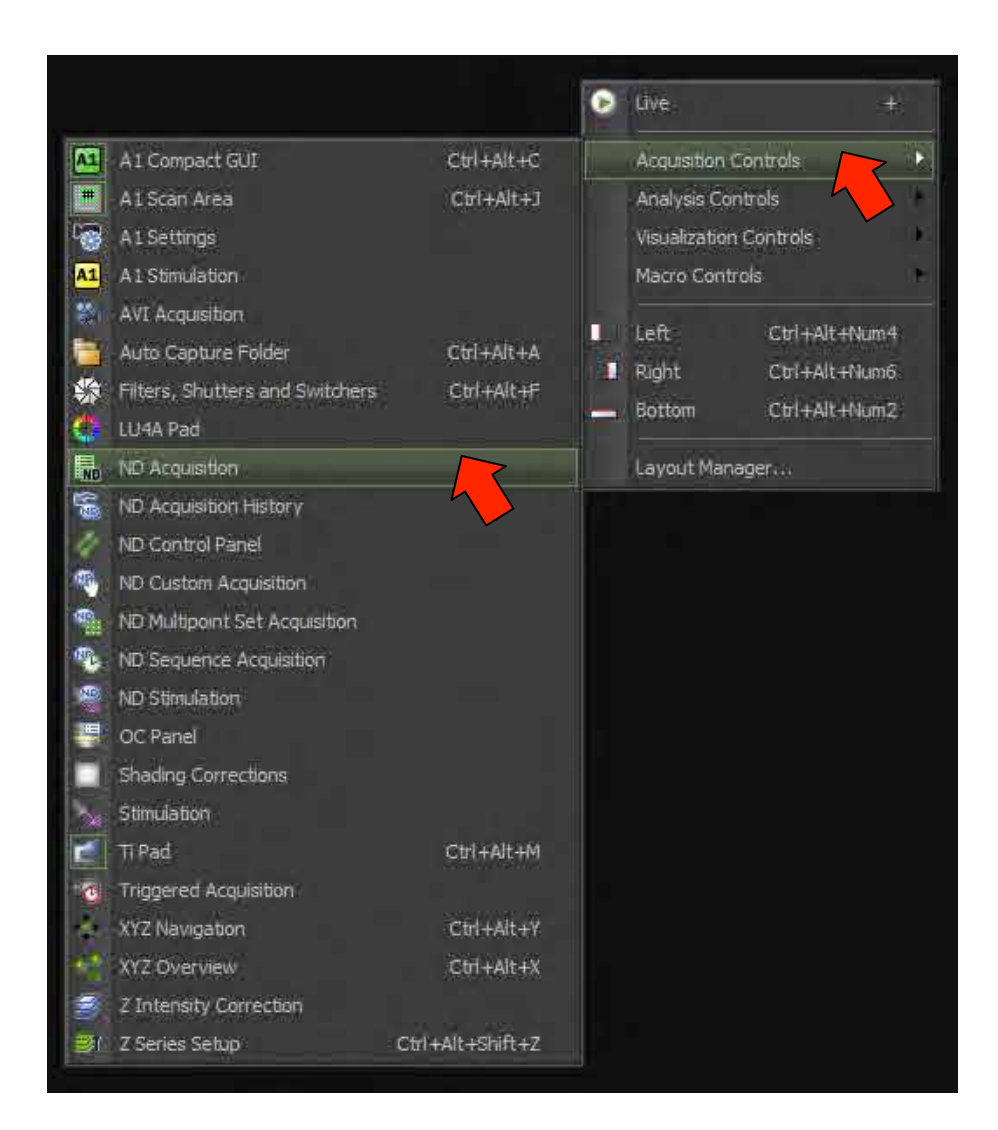

BICU

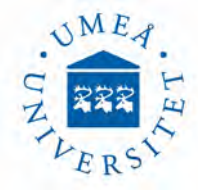

**ND Acquisition**: With this menu you will automatically acquire images and the Options listed bellow

Pathway to Save your files \_

Options

Time: Time lapse experiments.XY: Image different positions.Z: Z Stack

 λ: Optical Configurations to perform an automatic acquisition with different wavelenghts.
 Large Image: Acquisition and stiching

of a large image.

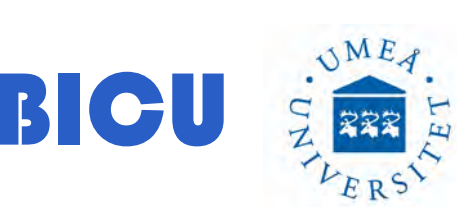

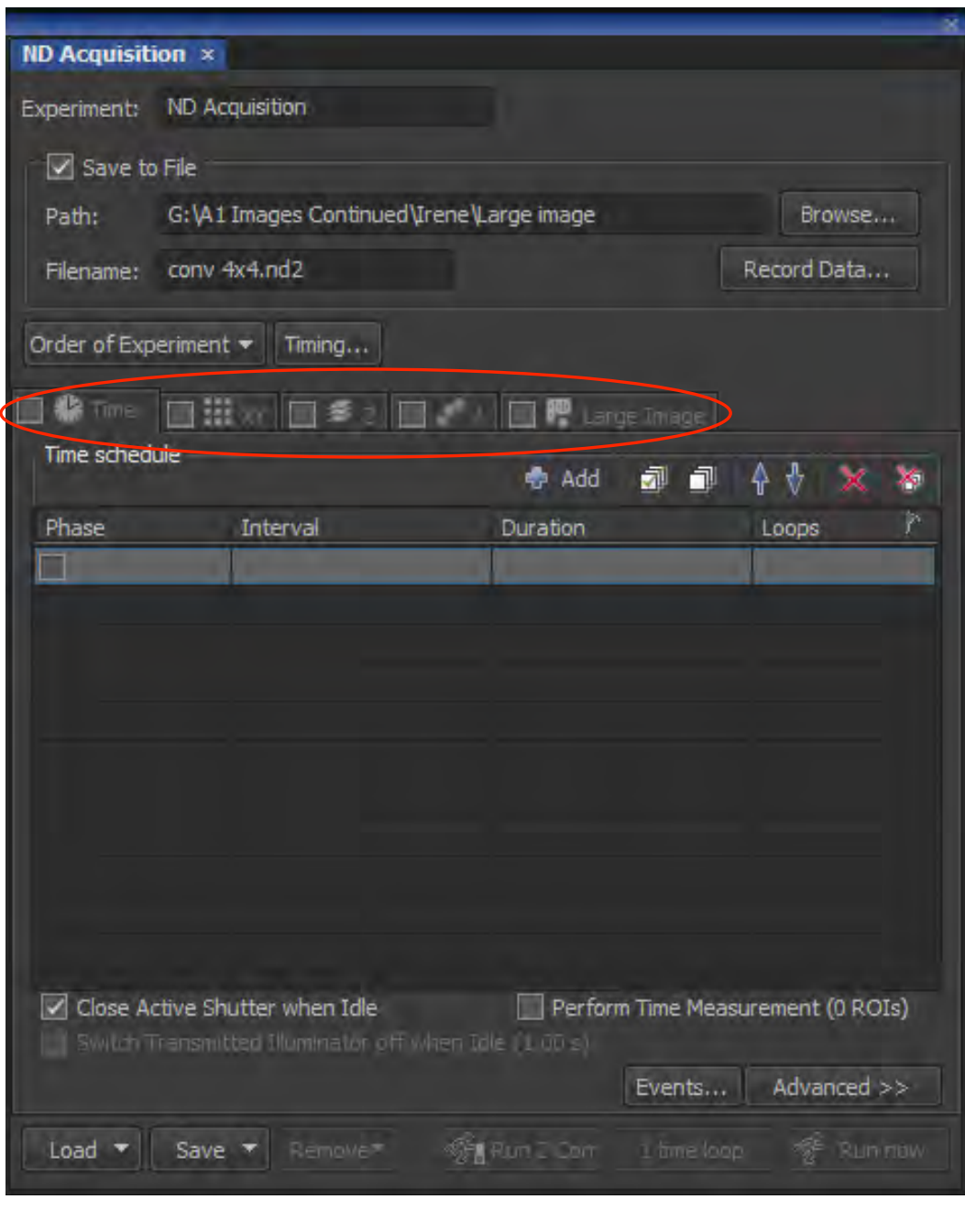

#### Time Lapse:

Go to ND Acquisition menu and select Time

You can choose the Interval between acquisitions and the duration. The software will calculate loop numbers under those conditions.

Press Run Now to start the experiment. You can run Time Lapse with Positions, zstack and large images.

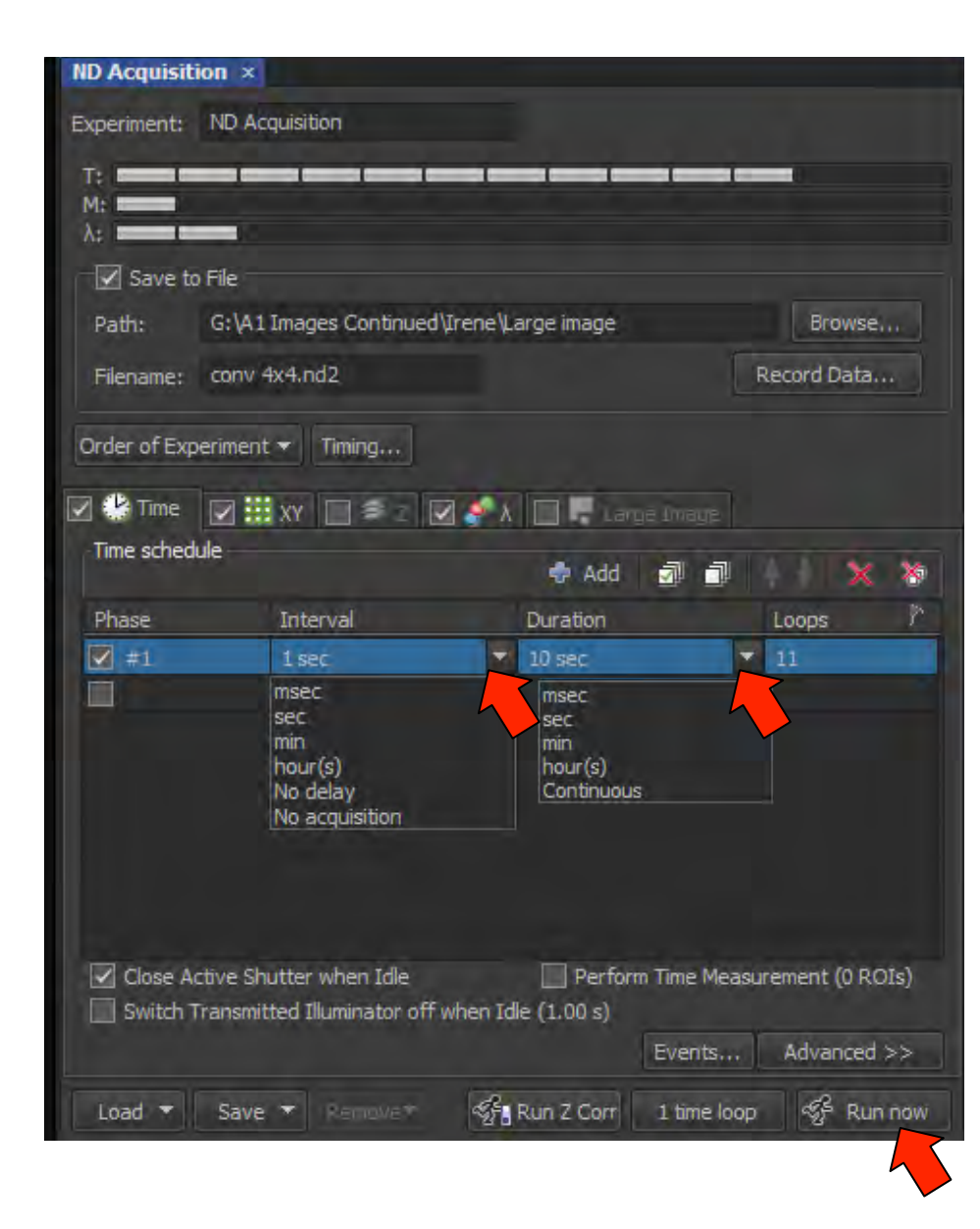

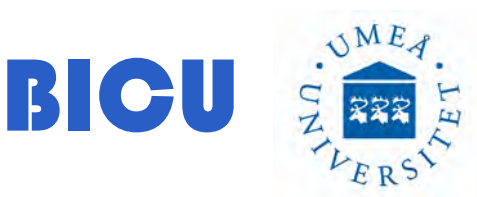

#### **Positions**:

Go to ND Acquisition menu and select

Press Add **Add** to add a new position. The coordinates will be kept, then you can move to another area an select a new position. You can travel within the positions selected by clicking with the mouse on each position (blue arrows).

If you are using oil objectives do not travel much along the xy to avoid loosing oil.

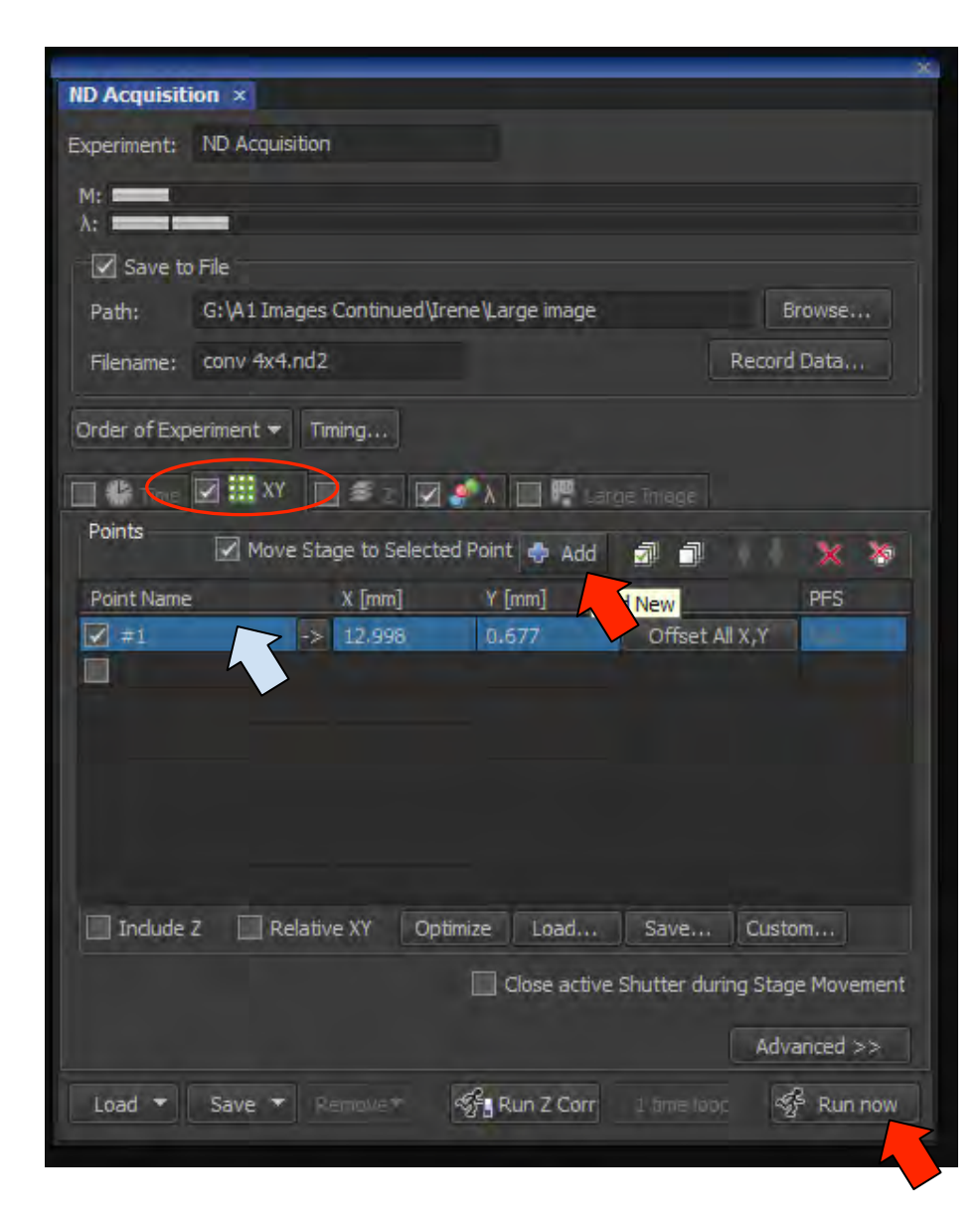

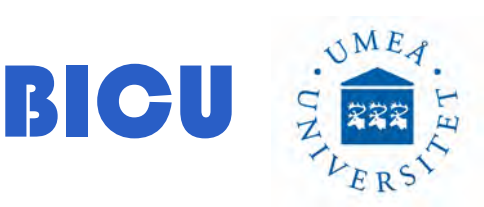

#### **Z Stack**: Go to ND Acquisition menu and select $\square$ Z.

Pathway to save and name the file

Zstack Top position.Objective is close to the slide

Zstack Botton position. Objective is far from the slide Step thickness Bottom and Top position

NME

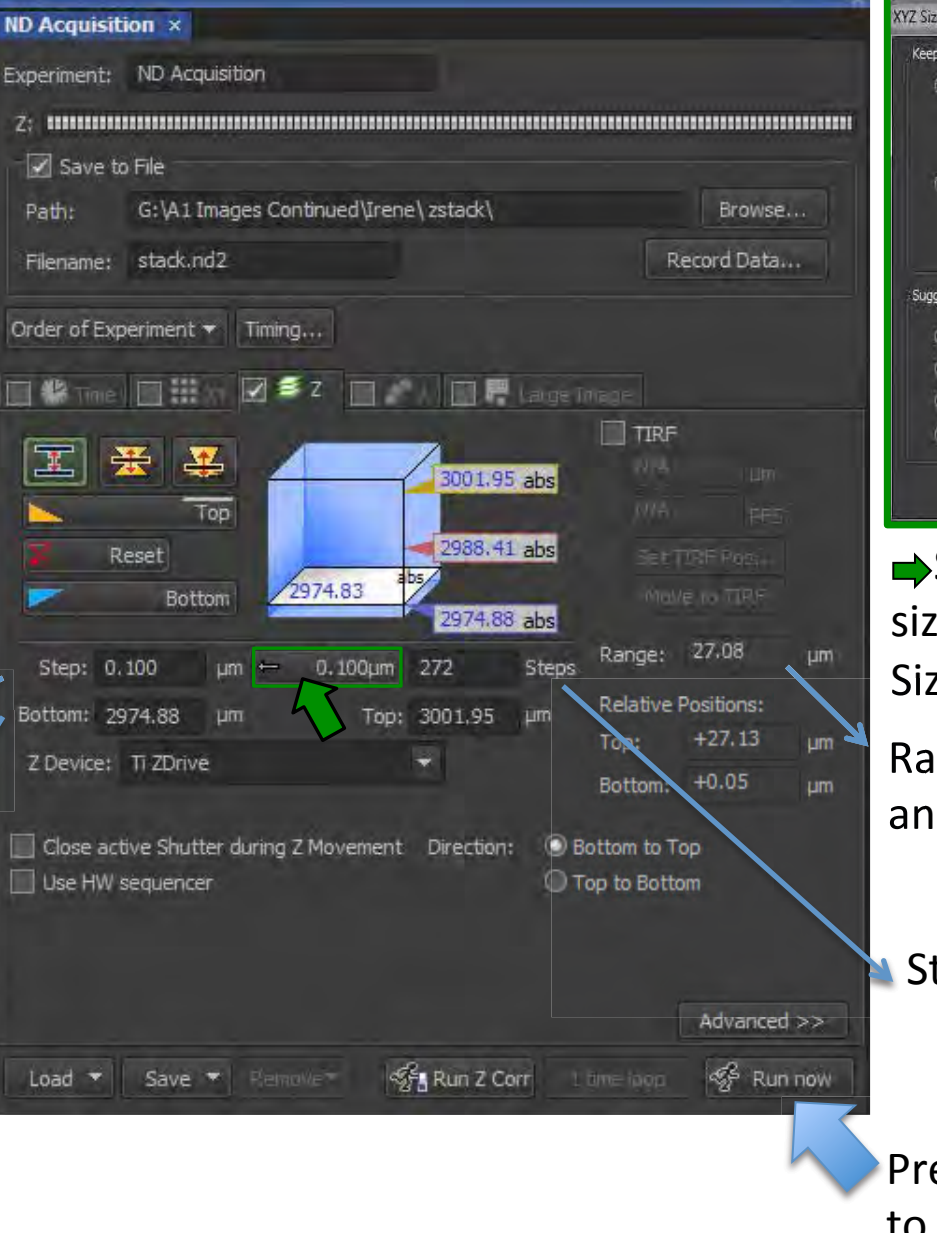

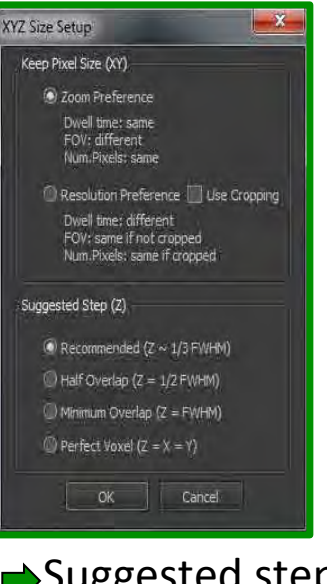

Suggested step size based on XYZ Size set up

Range between Top and Bottom

Step numbers

Press Run Now to start

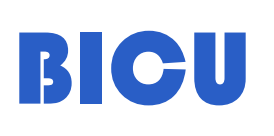

#### Z Stack Visualization. 27.08um range; 10 steps:

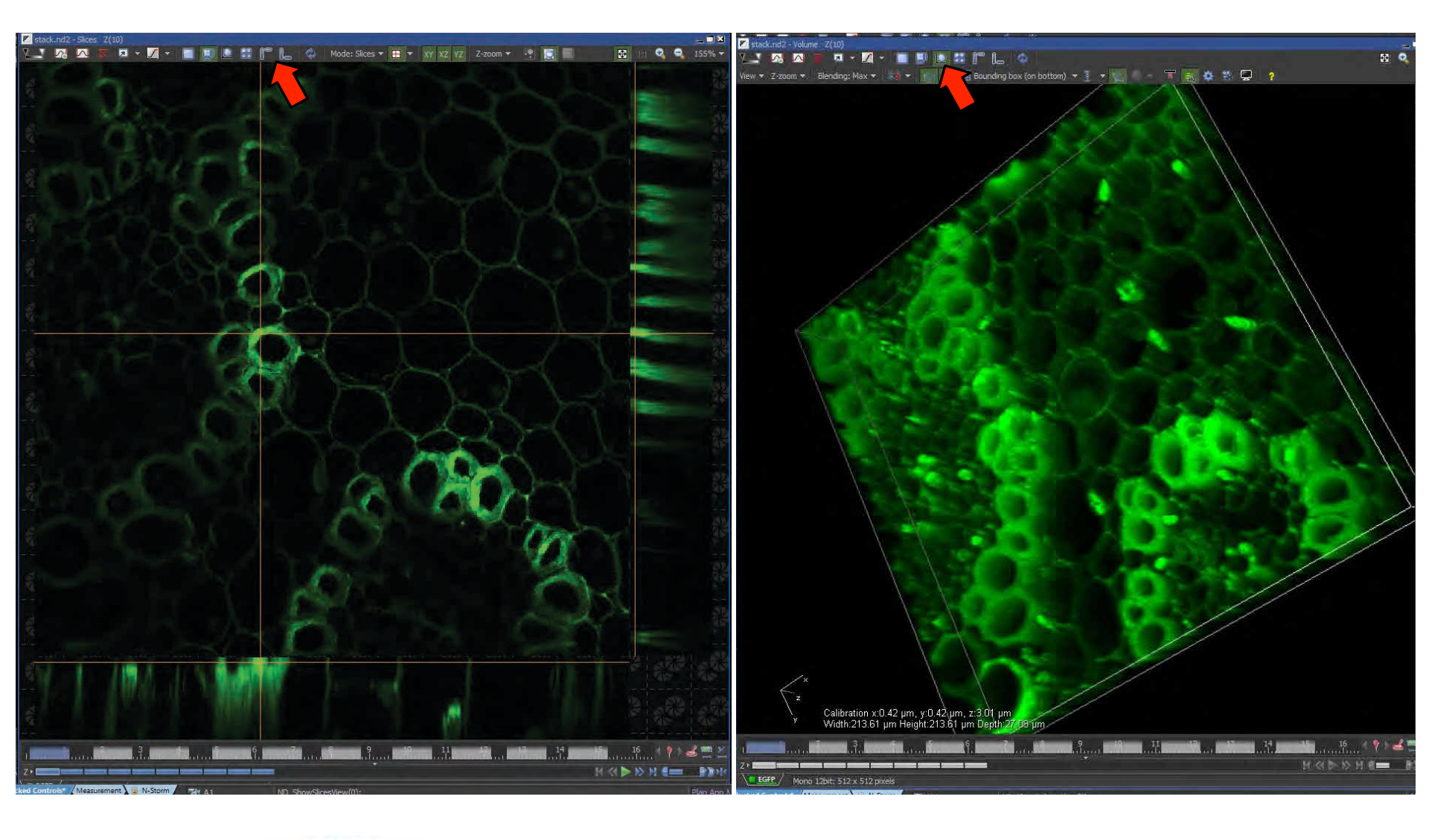

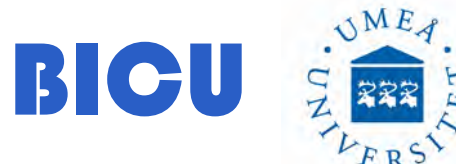

#### Z Stack Visualization. 27.08um range; 10 steps and Maximun Intensity Projection

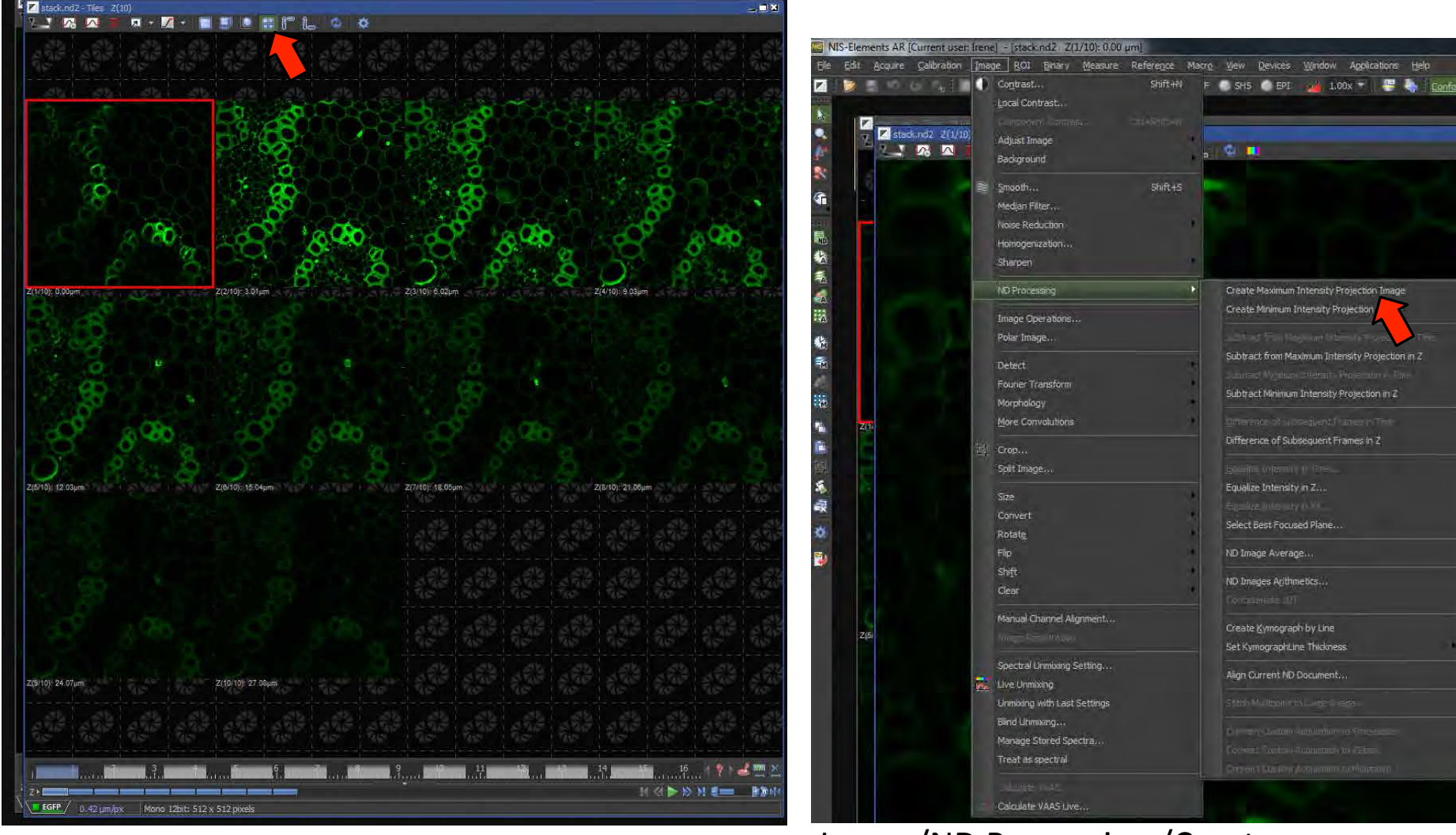

Image/ND Processing /Create maximum intensity projection Image. The file will be saved as: "stackfilename"-MaxIP.nd2

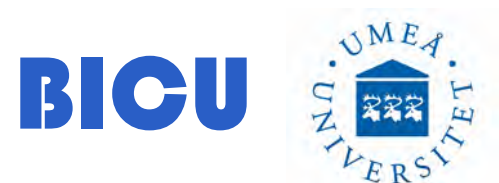

#### Large Image:

Go to ND Acquisition menu and select ☑ Large Image.

Pathway to save and name the file

To use this option alone (without TimeLapse) you have to select an optical configuration within the  $\lambda$  menu.

Select the scan area , if you want to stich the large image and the overlap %.

Press Run Now to start acquisition

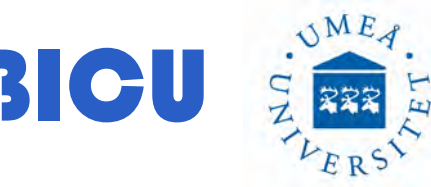

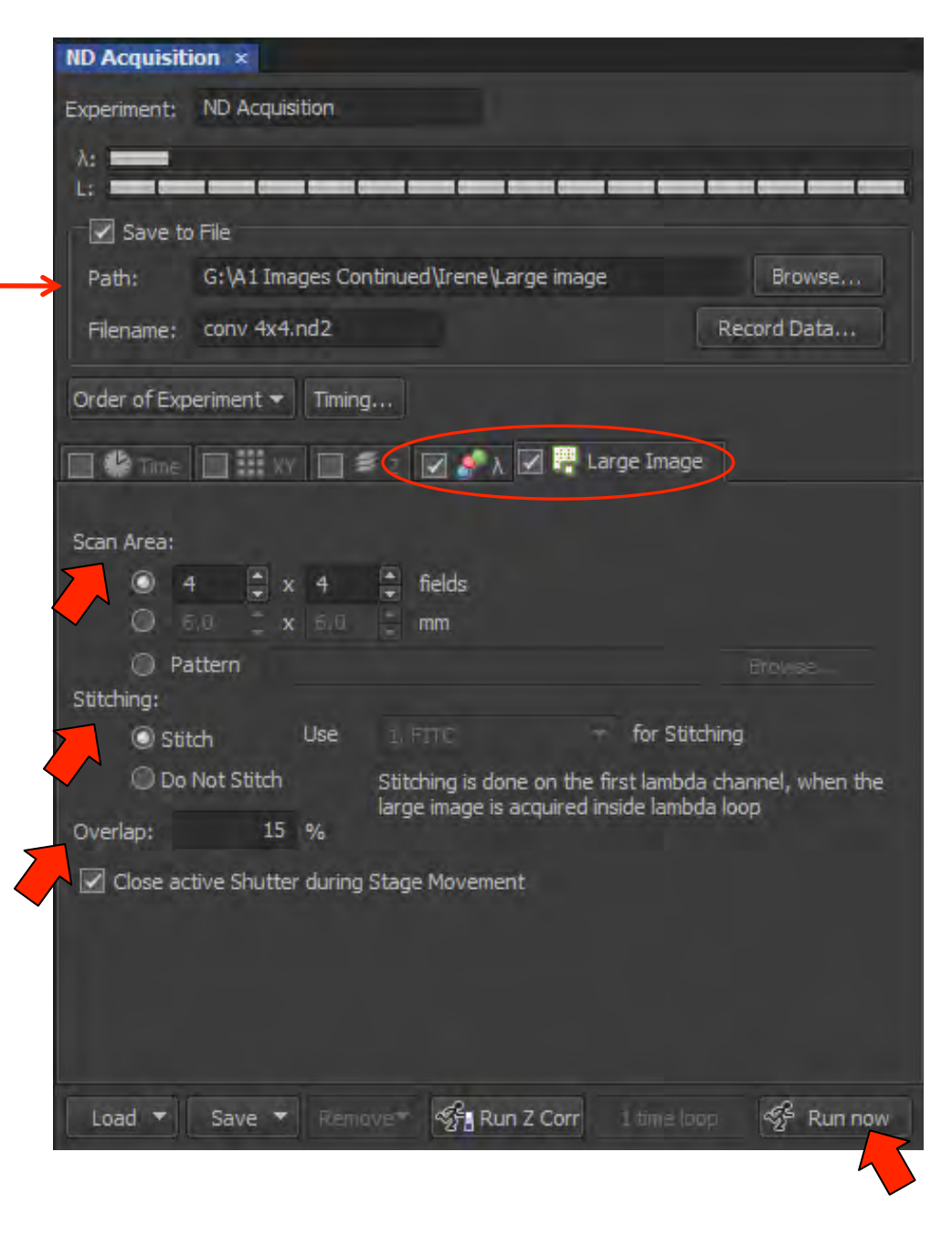

#### Go to ND Acquisition menu and select $\boxdot~\lambda$

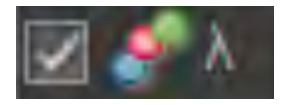

Choose the Optical Configuration you want to use from the list and load them within the SetUp.

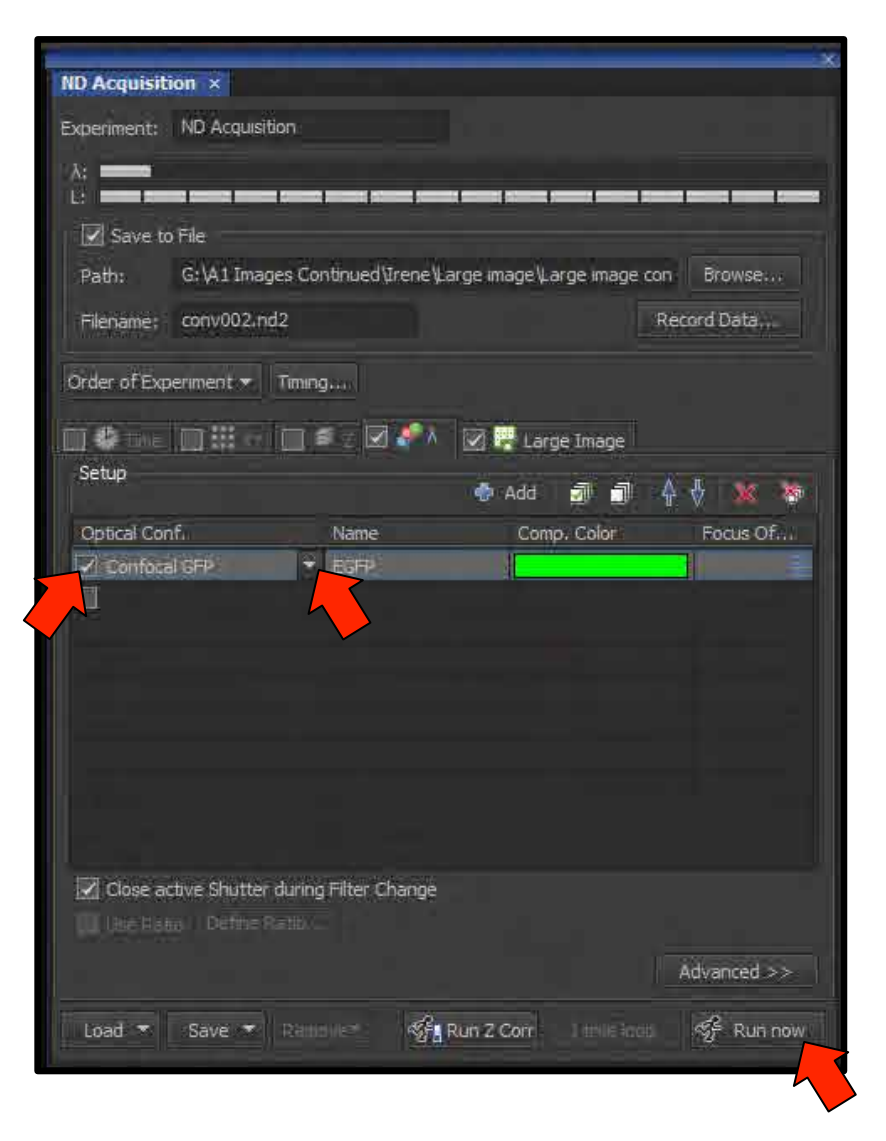

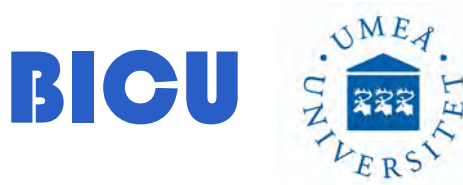

In some cases you will need to use the optical configurations (recorded optical pathways) to run an ND Acquisition (for a large image for example). Select the OC from the main menu:

#### 🗾 😥 🗄 👘 🕼 😥 🕼 🔞 👘 🖉 🖉 🐨 🧝 AOTF 🚭 SH5 🐠 EPI 归 1.00x 👻 🖉 🌄 Confocal GFP Confocal Cy3 🔼

Adjust settings for that OC with the A1 compact GUI . An exclamation tag will show up. To keep those settings: right click and select: "Assign current camera settings". Those settings will be used to acquire the images when you are running an experiment within ND Acquisition. In order to create new OC please ask BICU personnel to help you.

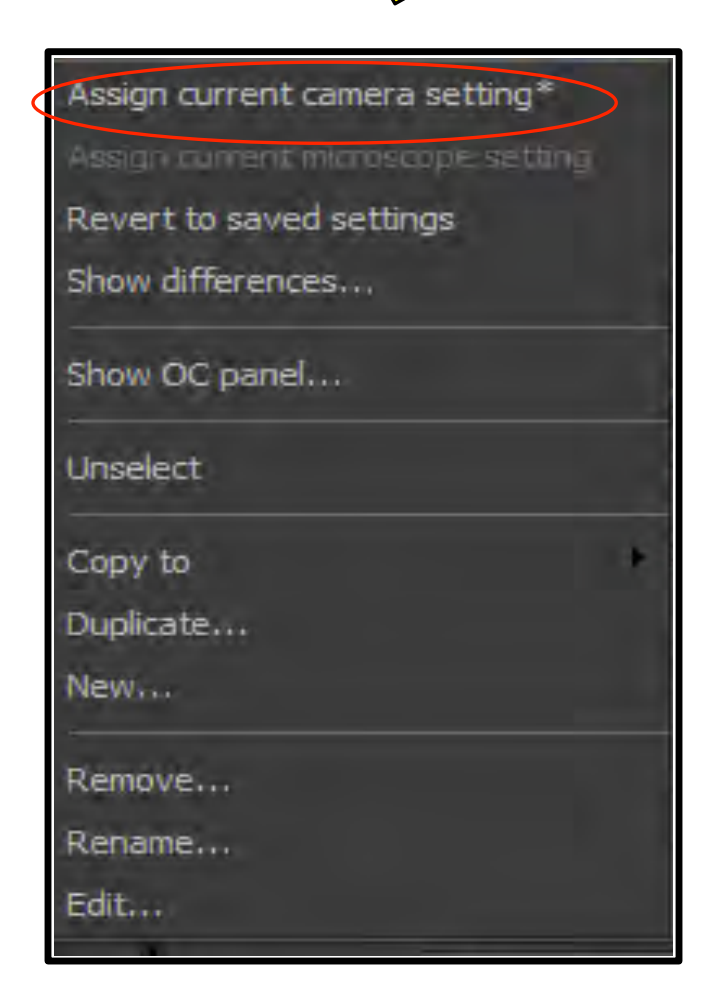

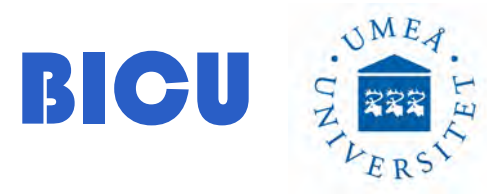

Large Image:

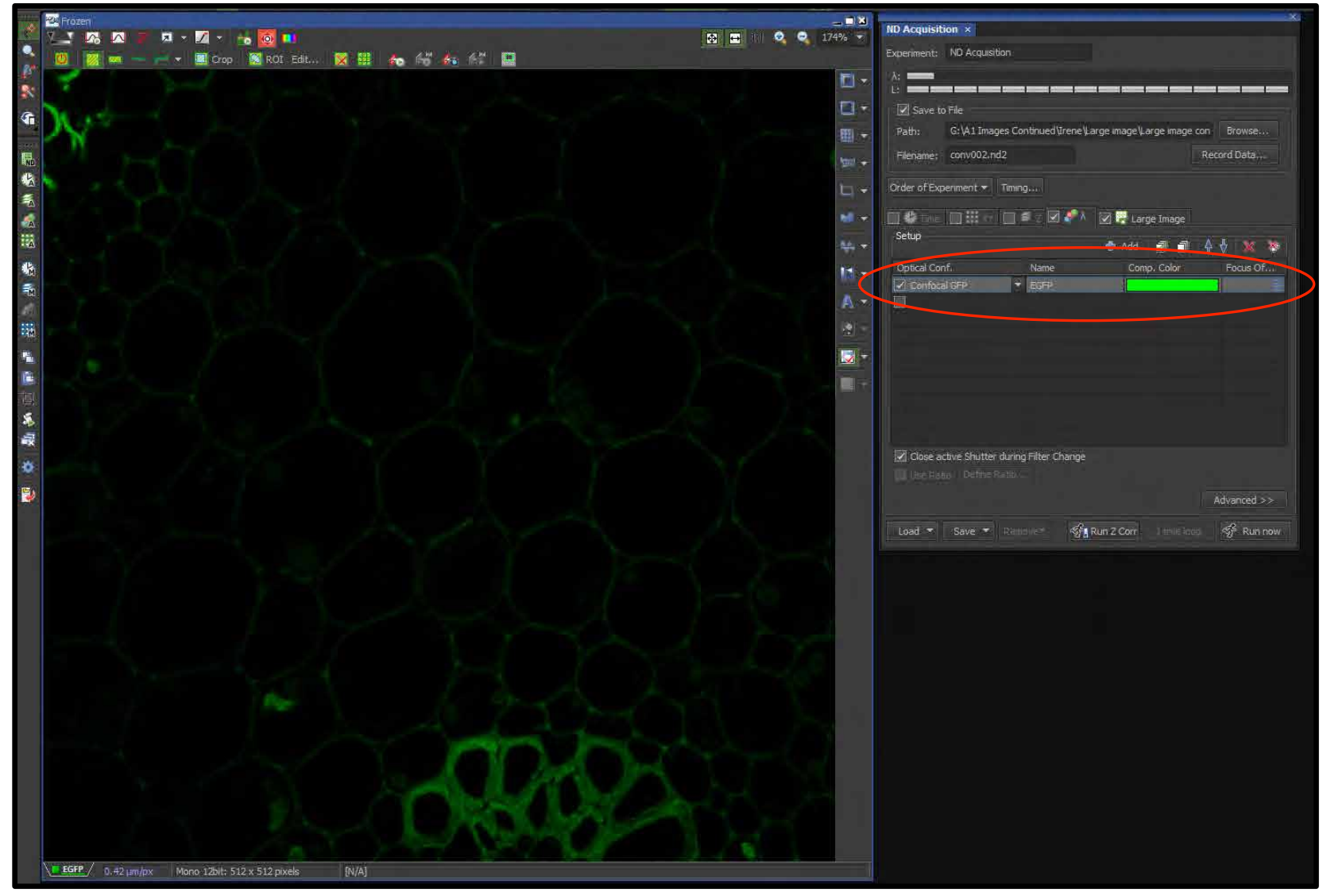

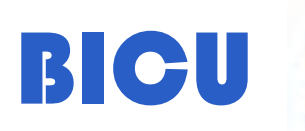

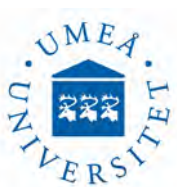

#### Large Image:

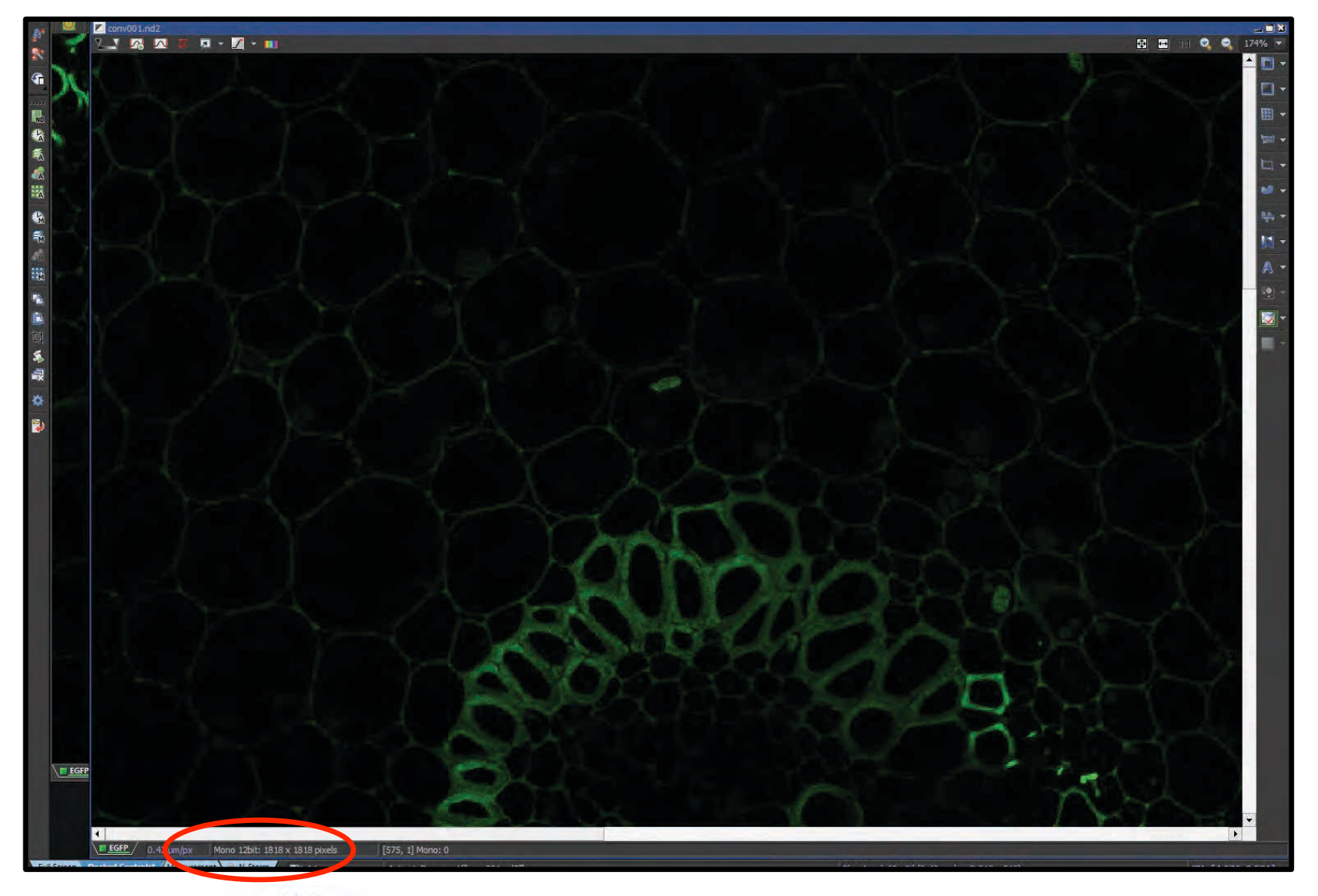

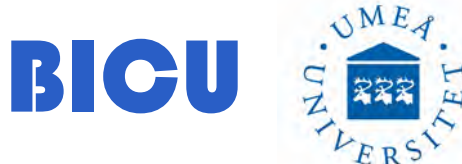

This is part of the large image. Size: 1818x1818 (15% overlap)

ND sequence acquisition: You can run a sequence on ND acquisitions to perform complex experiments

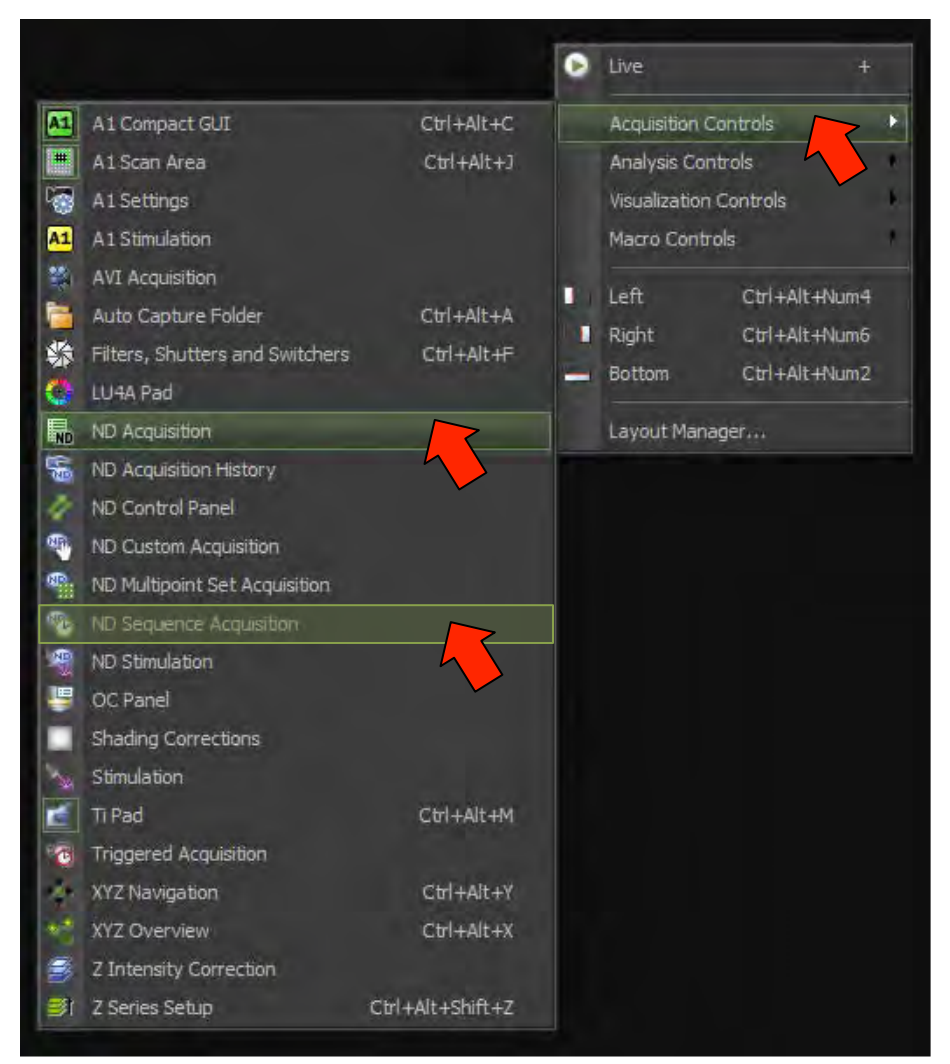

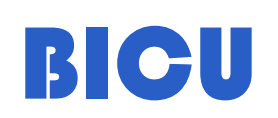

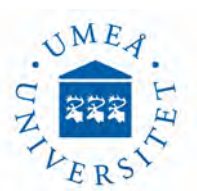

#### ND Sequence Acquisition: Time Lapse, Zstack and Time Lapse

Pathway to save the file

Define the ND Sequence. In this case a Time Lapse. Press ok and move to the next Action

|         |                                                                                                |                                                                         |                                                 | -X          |            |                        |
|---------|------------------------------------------------------------------------------------------------|-------------------------------------------------------------------------|-------------------------------------------------|-------------|------------|------------------------|
| ND Sequ | ence Acquisiti                                                                                 | ion ×                                                                   |                                                 |             |            |                        |
| Path:   | t: G:\A1 Images Continued\Irene\ND sequence acquisition Browse                                 |                                                                         |                                                 |             |            |                        |
| Prefix: | time lapse zst                                                                                 | ack and time I                                                          |                                                 |             |            |                        |
| Tir     | nelapse                                                                                        |                                                                         |                                                 |             |            |                        |
| Sequer  | nce Definition —                                                                               |                                                                         | ÷                                               | XX          |            |                        |
| A       | ction                                                                                          | Descriptio                                                              | n 🗸                                             |             |            |                        |
| #1 N    | D Acquisition                                                                                  | * ND Acquis                                                             | ition: Time(5 loops)                            | Define      |            |                        |
|         |                                                                                                | ND Sequence /<br>Experiment:<br>T:<br>Order of Experime<br>Time schedul | Acquisition<br>ND Acquisition<br>riment  Timing | Record Data | Mage       |                        |
|         |                                                                                                |                                                                         |                                                 | 💠 Add 🚽     | ×          | <u> 8</u>              |
|         |                                                                                                | Phase                                                                   | Interval                                        | Duration    | r Loops    | -                      |
|         |                                                                                                | #1                                                                      | 30 sec                                          | ▼ 2 min     | <b>▼</b> 5 |                        |
| Merg    | e ND files if pos                                                                              |                                                                         |                                                 |             |            |                        |
| Load    | oad  Suitch Transmitted Illuminator off when Idle (1.00 s) Use HW sequencer Events Advanced >> |                                                                         |                                                 |             |            | DIs)<br>uencer<br>I >> |
|         |                                                                                                | Load 🔻                                                                  | Save 🔻 Remove*                                  |             | OK Car     | ncel                   |

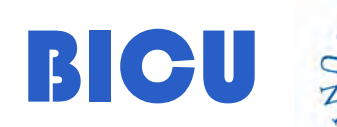

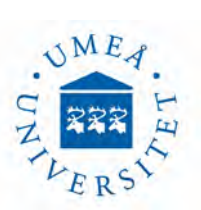

In this casethe second Action is a z-stack. We have to load settings from a previous ND fil, press ok and then move to the next Action

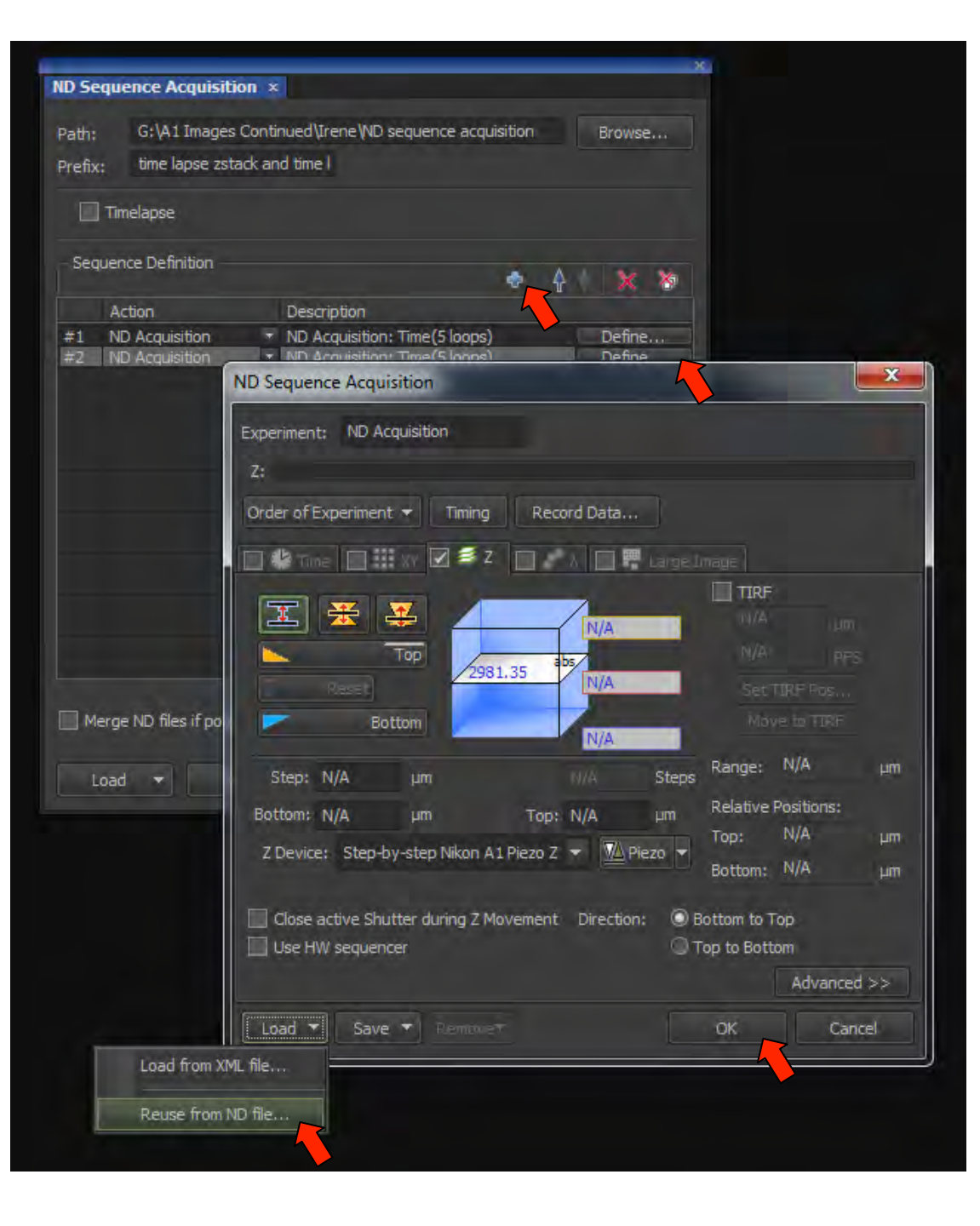

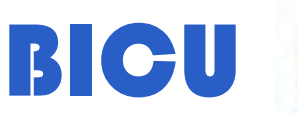

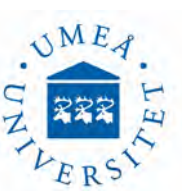

The las Action is Time Lapse. Once you finish mark "Merge ND Files if possible" and Press Run

| Path: G:\A1 Images Continued\Irene \ND sequence acquisition Browse Prefix: time lapse zstack and time I  Timelapse Sequence Definition Action Description ND Acquisition: Time(5 loops) Define Prefix: ND Acquisition ND Acquisition: Zstack(10) Define ND Sequence Acquisition ND Acquisition ND Acquisi | ND Sequence Acqu   | isition ×         |                      |                     |                     |                       |                                        |
|----------------------------------------------------------------------------------------------------|--------------------|-------------------|----------------------|---------------------|---------------------|-----------------------|----------------------------------------|
| Path: G:\A1 Images Continued\Vene\Vene acquisition Browse Prefix: time lapse zstack and time I  Timelapse Sequence Definition Action Description Action Acquisition ND Acquisition: Time(Sloops) Define #2 ND Acquisition ND Acquisition: Time(Sloops) Define #3 ND Acquisition ND Acquisition: Time(Sloops) Define ND Sequence Acquisition Transformatic ND Acquisition Transformatic ND Acquisition Transformatic Time schedule Add Add Add Add Add Add Add Add Add Ad                                                                                                    | no Sequence Acqu   |                   |                      |                     |                     |                       |                                        |
| Prefix: time lapse zstack and time<br>Timelapse<br>Sequence Definition<br>Action Description<br>#1 ND Acquisition * ND Acquisition: Time(5 loops) Define<br>#2 ND Acquisition * ND Acquisition: Time(5 loops) Define<br>#3 ND Acquisition * ND Acquisition: Time(5 loops) Define<br>#3 ND Acquisition * ND Acquisition: Time(5 loops) Define<br>#3 ND Acquisition * ND Acquisition: Time(5 loops) Define<br>#4 ND Acquisition * ND Acquisition * ND Acquisition * ND Acquisition * ND Acquisition * ND Acquisition * ND Acquisition * ND Acquisition * Time (5 loops) Define<br>#5 ND Acquisition * ND Acquisition * ND * Acquisition * ND * ND * ND * ND * ND * ND * ND * N                                                                                                    | Path: G:\A1 Ima    | ages Continued\   | Irene (ND sequence   | acquisition Bro     | owse                |                       |                                        |
| Immelapse         Sequence Definition         Action       Description         #1       ND Acquisition:       ND Acquisition:         #2       ND Acquisition       ND Acquisition:         #3       ND Acquisition       ND Acquisition:         ND Acquisition       ND Acquisition:       Time (\$ loops)         Define       Define         #3       ND Acquisition       ND Acquisition:         ND Acquisition       ND Acquisition:       Time (\$ loops)         Define       Define       Define         Order of Experiment:       ND Acquisition       Time schedule         Merge ND files if possible       Interval       Duration       Loops         Load       Save       Close Active Shutter when Idle       Perform Time Measurement (0 ROIs)         Switch Transmitted Illuminator off when Idle (1.00 s)       Use HW sequencer         Load       Save       Remove       OK                                                                                                    | Prefix: time lapse | e zstack and time | 1                    |                     |                     |                       |                                        |
| Sequence Definition         #1       ND Acquisition: Time(5 loops)         Define         #2       ND Acquisition: Time(5 loops)         ND Acquisition       ND Acquisition: Time(5 loops)         Define         #3       ND Acquisition: Time(5 loops)         Define         #3       ND Acquisition: Time(5 loops)         Define         #3       ND Acquisition: Time(5 loops)         Define         #3       ND Acquisition: Time(5 loops)         Define         #4       ND Acquisition: Time(5 loops)         Define         Phose         Order of Experiment *         Time :         #4         Merge ND files if possible         Load * Save *         Close Active Shutter when Idle         Perform Time Measurement (0 ROIs)         Switch Transmitted Illuminator off when Idle (1.00 s)         Use HW sequencer         Load * Save *       OK                                                                                                    | Timelapse          |                   |                      |                     |                     |                       |                                        |
| Action Description #1 ND Acquisition: Time(5 loops) Define #2 ND Acquisition * ND Acquisition: Zstadx(10) Define #3 ND Acquisition * ND Acquisition: Time(5 loops) Define ND Sequence Acquisition Experiment: ND Acquisition T: Order of Experiment * Timing Record Data Order of Experiment * Timing Record Data Order of Experiment * Timing Record Data Phase Interval Duration * Loops Phase Interval Duration * Loops Phase Interval Duration * 5 Close Active Shutter when Idle Perform Time Measurement (0 ROIs) Switch Transmitted Illuminator off when Idle (1.00 s) Use HW sequencer Load * Save * Remove * OK Cancel                                                                                                    | Sequence Definitio |                   |                      |                     | × ×                 |                       |                                        |
| #1       ND Acquisition       * ND Acquisition: Time(S loops)       Define         #2       ND Acquisition       * ND Acquisition: ZStadk(10)       Define         #3       ND Acquisition       * ND Acquisition: Time(S loops)       Define         #3       ND Acquisition       * ND Acquisition: Time(S loops)       Define         ND Acquisition       * ND Acquisition: Time(S loops)       Define         ND Acquisition       * ND Acquisition: Time(S loops)       Define         ND Acquisition       * ND Acquisition: Time(S loops)       Define         ND Acquisition       * ND Acquisition: Time(S loops)       Define         ND Acquisition       * ND Acquisition: Time(S loops)       Define         ND acquisition       * ND Acquisition: Time(S loops)       * ND Acquisition         T:       * Order of Experiment * Timing       Record Data         Order of Experiment * Timing       Record Data       * Time schedule         Phase       Interval       Duration       Loops         Phase       Interval       Duration       * Loops         Close Active Shutter when Idle       Perform Time Measurement (0 ROIs)       Switch Transmitted Illuminator off when Idle (1.00 s)         Use HW sequencer       OK       Cancel                                                                                                    | Action             | Desc              | ription              |                     |                     |                       |                                        |
| #2       ND Acquisition <ul> <li>ND Acquisition</li> <li>ND Acquisition</li> <li>ND Acquisition</li> <li>ND Acquisition</li> <li>ND Acquisition</li> <li>ND Acquisition</li> <li>ND Acquisition</li> <li>ND Acquisition</li> <li>ND Acquisition</li> <li>ND Acquisition</li> <li>ND Acquisition</li> <li>ND Acquisition</li> <li>Experiment:</li> <li>ND Acquisition</li> <li>Transmitted Illuminator off when Idle (1.00 s)</li> <li>Use HW sequencer</li> <li>Events</li> <li>Advanced &gt;&gt;</li> <li>Load ▼ Save ▼</li> <li>Remove</li> <li>OK Cancel</li> <li>Save ▼</li> <li>Remove</li> <li>OK Cancel</li> <li>Save ▼</li> <li>Remove</li> <li>OK Cancel</li> <li>Save ▼</li> <li>Save ▼</li> <li>Remove</li> <li>OK Cancel</li> <li>Save ▼</li> <li>Save ▼</li> <li>Remove</li> <li>OK Cancel</li> <li>Save ▼</li> <li>Save ▼</li> <li>Remove</li> <li>OK Cancel</li> <li>Save ▼</li> <li>Save ▼</li> <li>Save ▼</li> <li>Remove</li> <li>Save ▼</li> <li>Save ▼</li> <l< th=""><th>#1 ND Acquisition</th><th>n 🔻 ND A</th><th>cquisition: Time(5 k</th><th>pops) 🔽 De</th><th>efine</th><th></th><th></th></l<></ul>                                                                                                    | #1 ND Acquisition  | n 🔻 ND A          | cquisition: Time(5 k | pops) 🔽 De          | efine               |                       |                                        |
| Ind Adquarder       Indext Stocks)         Order of Experiment:       ND Acquisition         T:       Image: Time Control of Experiment Image: Time Control of Experiment Image: Time Control of Experiment Image: Time Control of Experiment Image: Time Schedule         Merge ND files if possible       Image: Time Control of Experiment Image: Time Schedule         Image: Interval       Ouration         Image: Interval       Ouration         Image: Image: Image: Image: Image: Image: Image: Image: Image: Image: Image: Image: Image: Image: Image: I                                                                                                    | #2 ND Acquisition  | n • NDA           | cquisition: ZStack() | 10) De              | efine               |                       |                                        |
| ND Sequence Acquisition   Experiment:   ND Acquisition   T:   Order of Experiment •   Timing   Record Data,   Image   Time schedule   Add   Phase   Interval   Duration   Phase   Interval   Duration   Image   Interval   Duration   Image   Interval   Duration   Image   Interval   Duration   Image   Interval   Duration   Image   Interval   Duration   Image   Interval   Duration   Image   Image   I                                                                                                    | HID ACQUISIDO      | I IND P           |                      | Jops/               |                     |                       |                                        |
| ND Sequence Acquisition   Experiment: ND Acquisition   T:   Order of Experiment  Timing   Record Data   Order of Experiment  Time   Time   Time   Add   Phase   Interval   Duration   Load   Save   Close Active Shutter when Idle   Perform Time Measurement (0 ROIs)   Switch Transmitted Illuminator off when Idle (1.00 s)   Load   Save                                                                                                    |                    |                   |                      |                     |                     | _                     |                                        |
| Experiment: ND Acquisition   T: Order of Experiment  Timing   Order of Experiment  Timing Record Data   Order of Experiment  Time  ####################################                                                                                                    |                    |                   | ND Sequence A        | cquisition          |                     |                       | X                                      |
| Experiment: ND Acquisition<br>T:<br>Order of Experiment  Timing Record Data<br>Order of Experiment  Timing Record Data<br>Time schedule Add Add Add Add Add Add Add Add Add Ad                                                                                                    |                    |                   | -                    | B A LA COMPLET      |                     |                       |                                        |
| T:       Order of Experiment Timing Record Data         Order of Experiment Timing Record Data         Merge ND files if possible         Load T Save T         Close Active Shutter when Idle         Perform Time Measurement (0 ROIs)         Switch Transmitted Illuminator off when Idle (1.00 s)         Use HW sequencer         Load T Save T Remove                                                                                                    |                    |                   | Experiment: N        | D Acquisition       |                     |                       |                                        |
| Order of Experiment < Timing     Time     Time schedule     Add     Phase     Interval        Phase     Interval        Phase        Phase        Interval           Phase              Phase <b>Close Active Shutter when Idle Perform Time Measurement (0 ROIs) Switch Transmitted Illuminator off when Idle (1.00 s) Use HW sequencer Events Advanced &gt;&gt; Load * Save * Remove* OK Cancel</b>                                                                                                    |                    |                   | T: Martin            |                     |                     |                       |                                        |
| Merge ND files if possible         Load ▼ Save ▼         Close Active Shutter when Idle         Close Active Shutter when Idle         Perform Time Measurement (0 ROIs)         Switch Transmitted Illuminator off when Idle (1.00 s)         Load ▼ Save ▼         Load ▼ Save ▼                                                                                                    |                    |                   | Order of Experi      | ment 🔻 Timing       | Record Data         |                       |                                        |
| Image ND files if possible   Load * Save *                                                                                                    |                    |                   | 🔽 🕑 Time 👔           |                     |                     |                       |                                        |
| Merge ND files if possible   Load Save   Phase Interval Duration Duration Loops #1 30 sec 2 thin 5 Close Active Shutter when Idle Perform Time Measurement (0 ROIs) Switch Transmitted Illuminator off when Idle (1.00 s) Use HW sequencer Events Add Add <th></th> <td></td> <td>Time schedule</td> <td>-</td> <td></td> <td></td> <td></td>                                                                                                    |                    |                   | Time schedule        | -                   |                     |                       |                                        |
| Merge ND files if possible       Phase       Interval       Duration       Phase         Load       Save       Image: Save image: Save image: Save:                                                                                                    |                    |                   |                      |                     | 🖨 Add               |                       | × ×                                    |
| Load  Save  Advanced >>  Load  Save  Close Active Shutter when Idle Perform Time Measurement (0 ROIs) Switch Transmitted Illuminator off when Idle (1.00 s) Use HW sequencer Events Advanced >>  Load  Save  Remove  OK Cancel                                                                                                    | Merce ND files if  | nossible          | Phase                | Interval            | Duration            | P Loops               |                                        |
| Load       Save         Close Active Shutter when Idle       Perform Time Measurement (0 ROIs)         Switch Transmitted Illuminator off when Idle (1.00 s)       Use HW sequencer         Events       Advanced >>         Load       Save       Remove*         OK       Cancel                                                                                                    |                    | possible          | <b>2</b> #1          | 30 sec              | 🔻 2 min             | ▼ 5                   | -                                      |
| Close Active Shutter when Idle       Perform Time Measurement (0 ROIs)         Switch Transmitted Illuminator off when Idle (1.00 s)       Use HW sequencer         Events       Advanced >>         Load ▼       Save ▼       Remove *         OK       Cancel                                                                                                    | Load V             | Save 👻            |                      |                     |                     |                       |                                        |
| Close Active Shutter when Idle       Perform Time Measurement (0 ROIs)         Switch Transmitted Illuminator off when Idle (1.00 s)       Use HW sequencer         Events       Advanced >>         Load       Save       Remove*         OK       Cancel                                                                                                    |                    | Dave .            |                      |                     |                     |                       |                                        |
| Image: Close Active shifter when Idle       Image: Periodin Time Measurement (or Kots)         Image: Switch Transmitted Illuminator off when Idle (1.00 s)       Image: Use HW sequencer         Events       Advanced >>         Load T       Save T       Remove         OK       Cancel                                                                                                    |                    |                   | Class Activ          | a Chutter when Idle | Dorfor              | m Tima Manauramant (0 | nota)                                  |
| Load  Save  Remove OK Cancel                                                                                                    |                    |                   | Switch Tra           | ne shutter when the | Fwhen Idle (1.00 s) | I lise HW s           | equencer                               |
| Load T Save T Remove OK Cancel                                                                                                    |                    |                   |                      |                     | mich the (tion b)   | Evente Advanc         | ad SS                                  |
| Load - Save - Remove OK Cancel                                                                                                    |                    |                   |                      |                     |                     | Advance Advance       | ~~ ~ ~ ~ ~ ~ ~ ~ ~ ~ ~ ~ ~ ~ ~ ~ ~ ~ ~ |
|                                                                                                    |                    |                   | Load 💌 🗄             | Save - Remover      |                     | OK C                  | Cancel                                 |
|                                                                                                    |                    |                   |                      |                     |                     |                       |                                        |

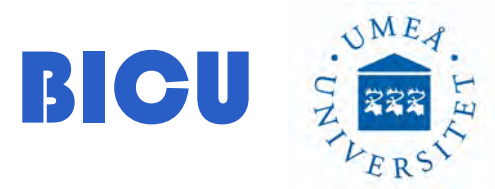

| 🔟 time lapse zstack and time lapse images001.nd2*  |                                                                                                    |                                                                          |
|----------------------------------------------------|----------------------------------------------------------------------------------------------------|--------------------------------------------------------------------------|
| V_I 🐼 🔼 🕱 🗖 🕶 📶 👻 🤤 100% 🔻                         |                                                                                                    |                                                                          |
|                                                    |                                                                                                    |                                                                          |
|                                                    |                                                                                                    |                                                                          |
|                                                    |                                                                                                    |                                                                          |
|                                                    | ND Sequence Acquisition ×                                                                                                 | ND Progress                                                              |
| POLIN MARY IN PROPERTY AND A                       | p-H-y G-\A1 Images Continued\Trene\ND sequence acquisition Browse                                                         | Experiment overall progress:                                             |
|                                                    | Paul: dry 1 mages contribute a circle year of acquiring or an                                                             |                                                                          |
|                                                    | Prehx: une lapse zstack and une i                                                                                         |                                                                          |
| · · · · · · · · · · · · · · · · · · ·              | Timelapse                                                                                                    |                                                                          |
|                                                    | Sequence Definition                                                                                                    |                                                                          |
|                                                    | 💠 👌 💥 💥                                                                                                    |                                                                          |
|                                                    | Action Description                                                                                                    | Time elapsed: 0:00:56 Time remaining: 0:01:07                            |
|                                                    | #1 ND Acquisition Time(5 loops) Define                                                                                    | Experiment Status:                                                       |
|                                                    | #2 ND Acquisition The Acquisition: Time(1000), 2stack(3) Define<br>#3 ND Acquisition ND Acquisition: Time(5 loops) Define | Time (Equid.) 3 of 5, (T: 30.04s, Step: 1121.41s, Fps: 0.00) configuring |
|                                                    |                                                                                                    |                                                                          |
|                                                    |                                                                                                    |                                                                          |
|                                                    |                                                                                                    | Remaining disk space : 320GB                                             |
|                                                    |                                                                                                    | Detail Info                                                              |
|                                                    |                                                                                                    | mext houp starts in 3 set.                                               |
|                                                    |                                                                                                    |                                                                          |
|                                                    |                                                                                                    | Events                                                                   |
|                                                    |                                                                                                    |                                                                          |
|                                                    | Merge ND files if possible                                                                                                | Next Loop In Went Priase Start Phase: =1 7                               |
|                                                    |                                                                                                    | 🚺 Pause 💐 Refocus 🗸 Finish 🛛 Abort                                       |
|                                                    | Load 🔻 Save 🔻 Remove 🕶 Finish 🥳 Abort                                                                                     |                                                                          |
|                                                    |                                                                                                    |                                                                          |
|                                                    | ND Sequence (1/1): Step #1, ND Acquisition: Time(5 loops)                                                                 |                                                                          |
| 5 10 15 20 25 30 35 ( 🕈 🛃 🖬 🗶 👬                    |                                                                                                    |                                                                          |
|                                                    |                                                                                                    |                                                                          |
|                                                    |                                                                                                    |                                                                          |
| EGPP 0.42 µm/px Mono 12bit; 512 x 512 pixels [N/A] |                                                                                                    |                                                                          |

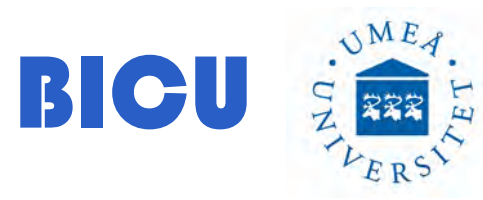

This is the final image with the nd files merged

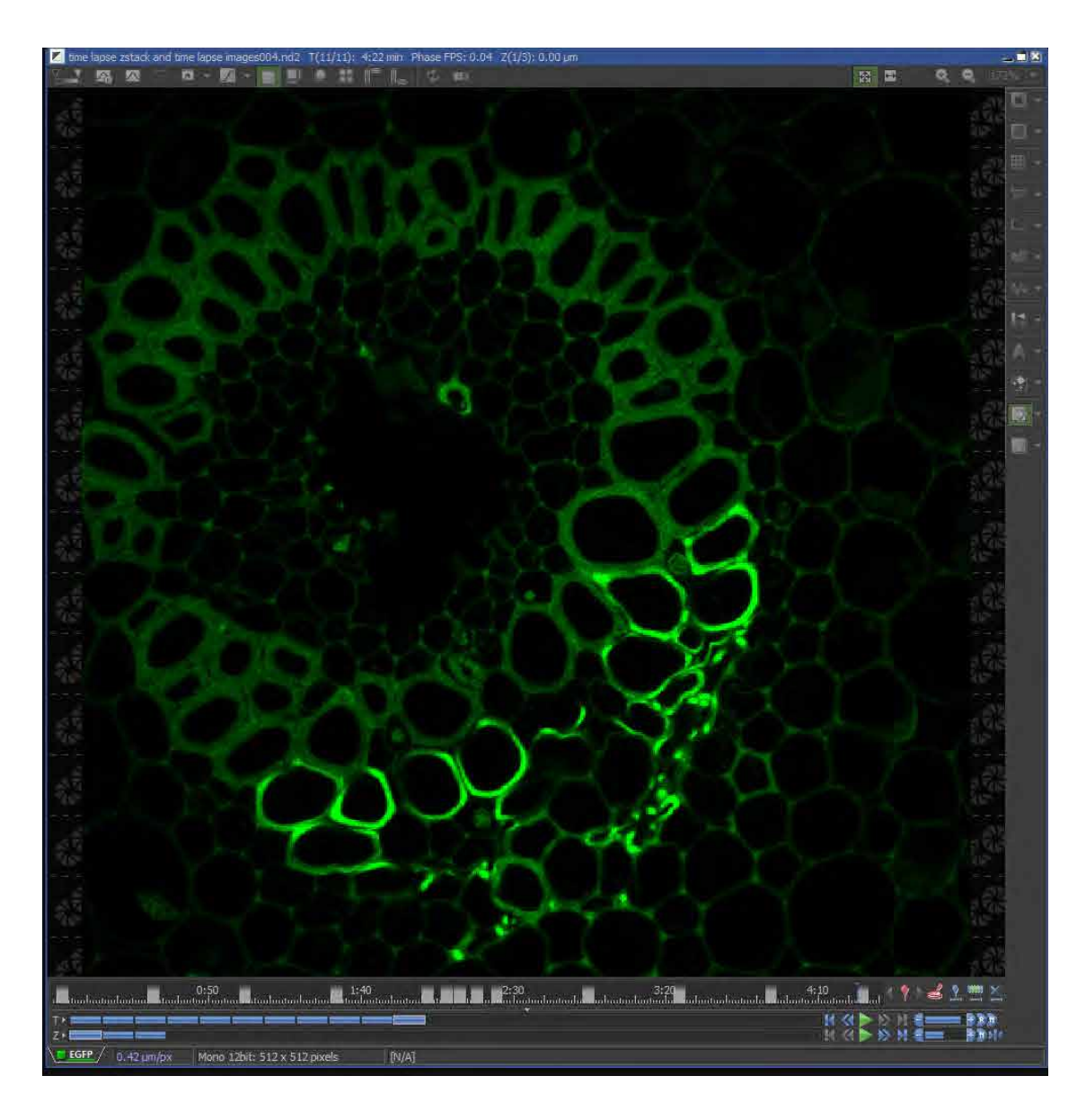

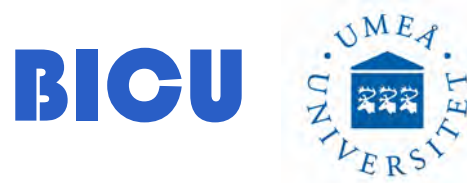

ND Sequence Acquisition: Zstack and Maximun Intensity Projection. You can also select to Run a Command within the nd sequence acquisition

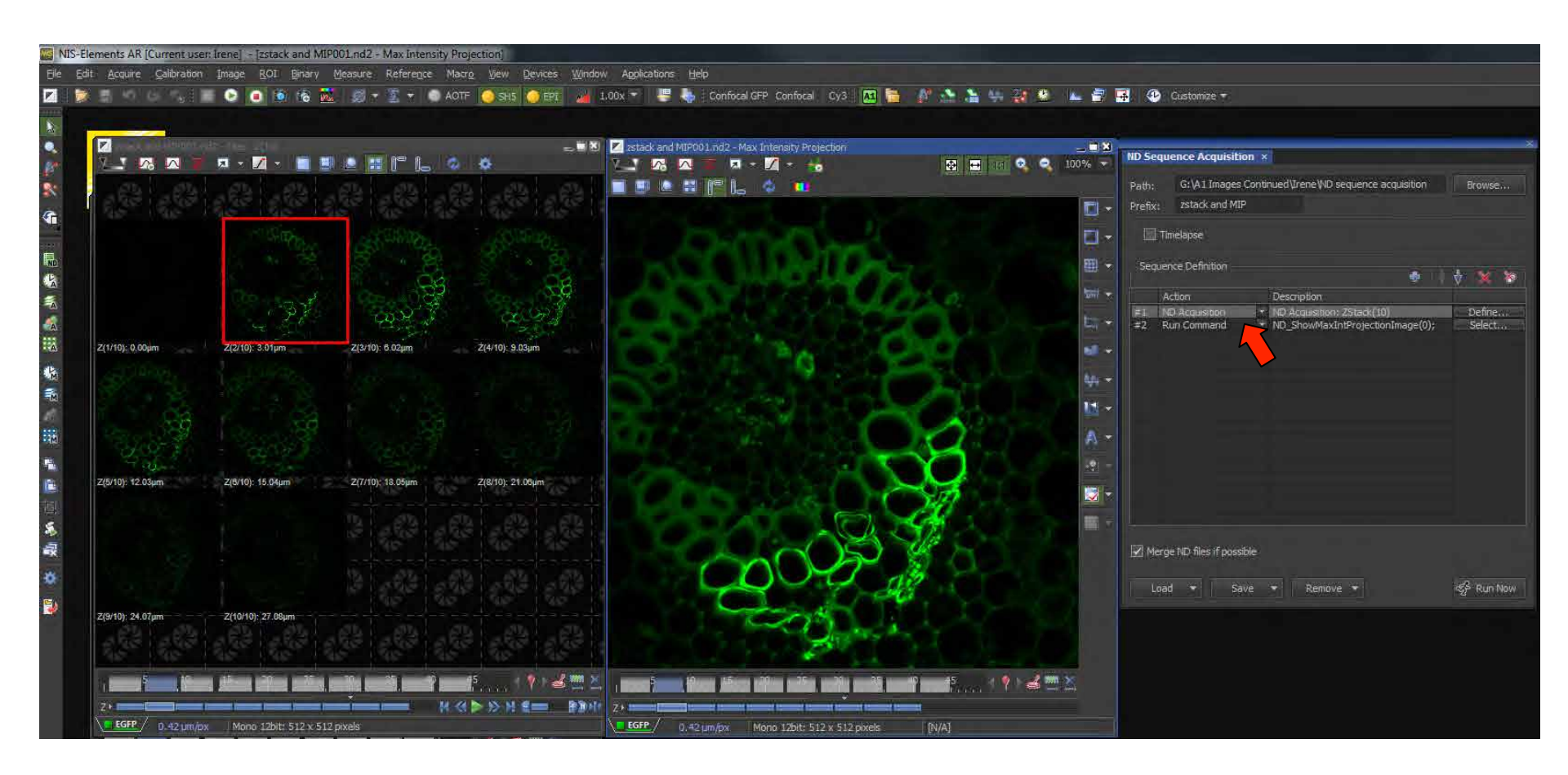

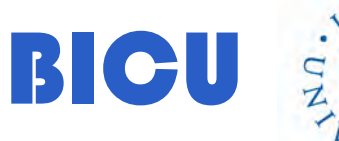

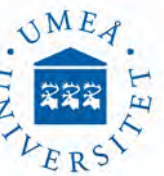

#### Macros: Maximun Intensity Projection button

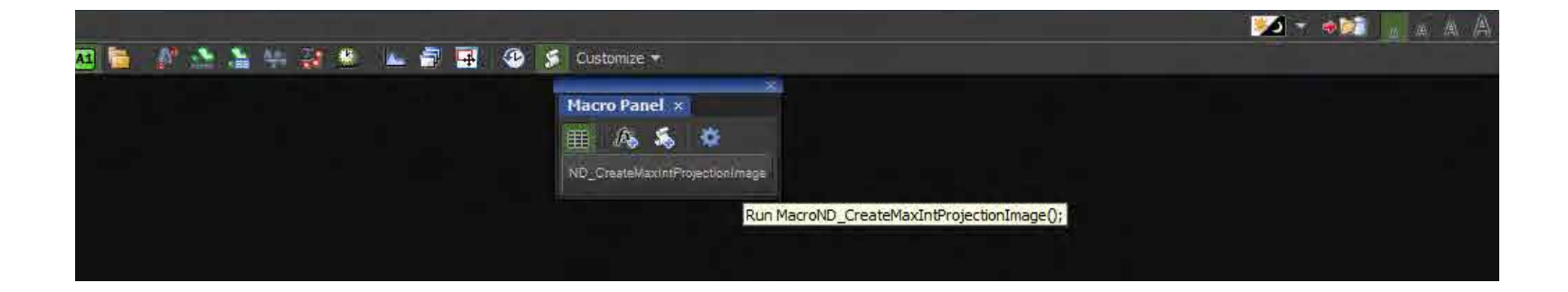

You can also record a sequence of actions and save your macro as .mac (See Nis Elements Image Analysis PP)

## Switch off the system

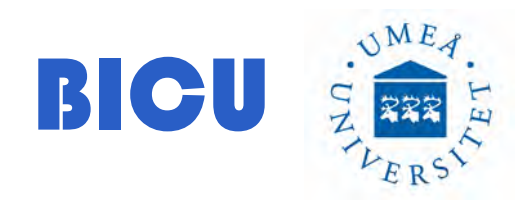

#### SWITCH OFF THE SYSTEM

1- Lower the objectives and remove the excess oil from the objective with lens paper

Don't switch off the microscope if someone has booked within 1 hour after you.

2- ALWAYS Check if that person is going to use the microscope and let him/her know the microscope will stay on.

If you are the last user or next is comming in more than 1 hour:

3- Close Nis Elements

4- Transfer your files: connect the computer to internet to transfer your folder from: Computer / Iomega HDD 3TB (G:) A1 Images Continued to the server. There is a link to the server in the desktop. Once the transfer is done, please unplug the computer from the network for security reasons.

It is forbidden the use of usb or hard disks to transfer your files. You cannot use the computer, hard disk or the server to keep your data as a storage place The server is only to transfer your files.

#### 5- Shut down the computer

6- Turn off the lasers: Turn off the key

7- Turn off the Lamp and check the running time. Write down that info in the logbook.

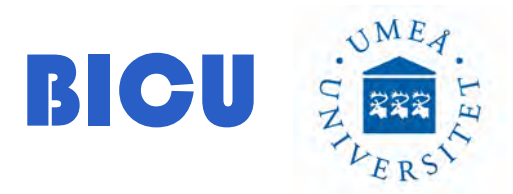

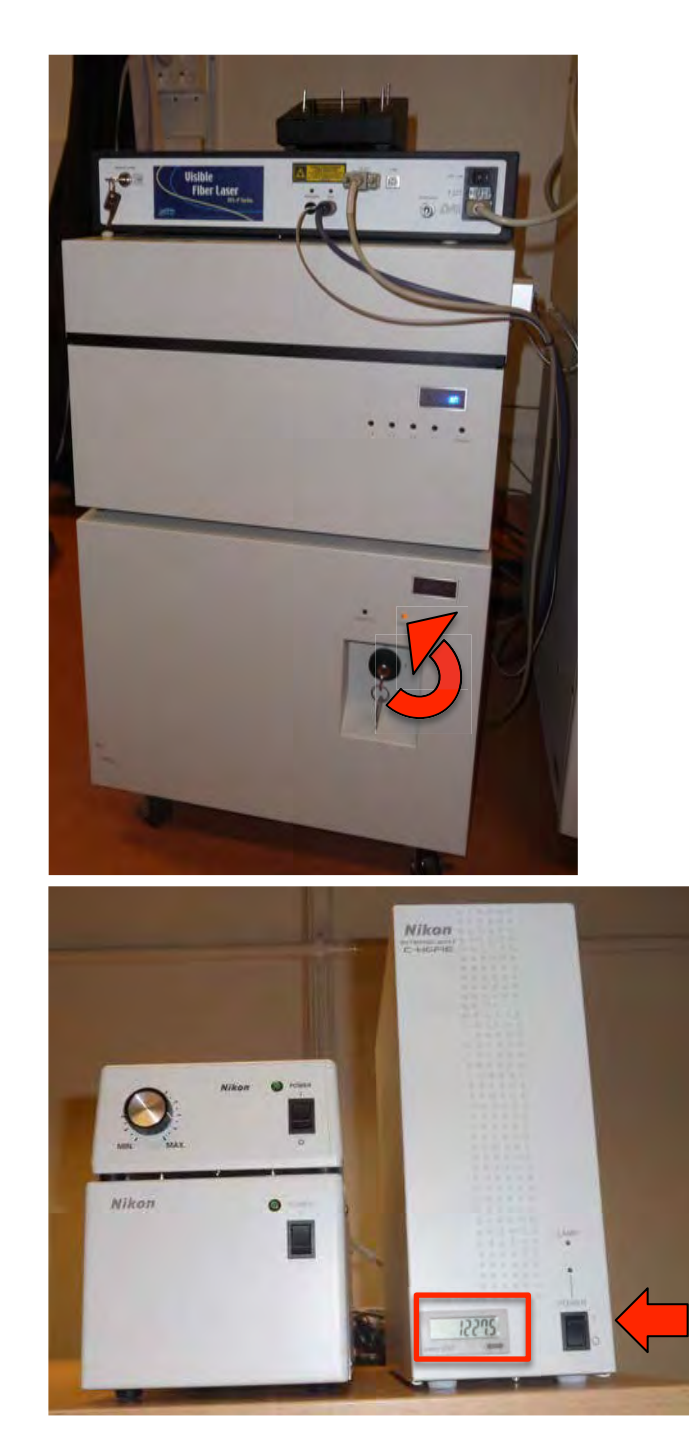

If you have used the 647 laser, follow the instructions bellow to switch it off, if not go to step #16

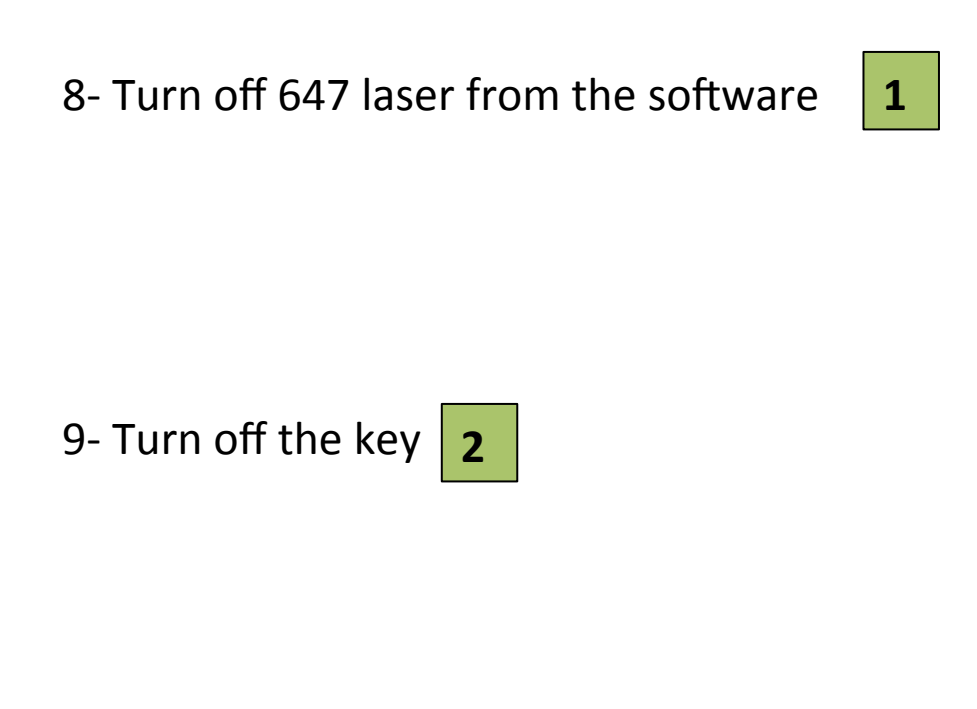

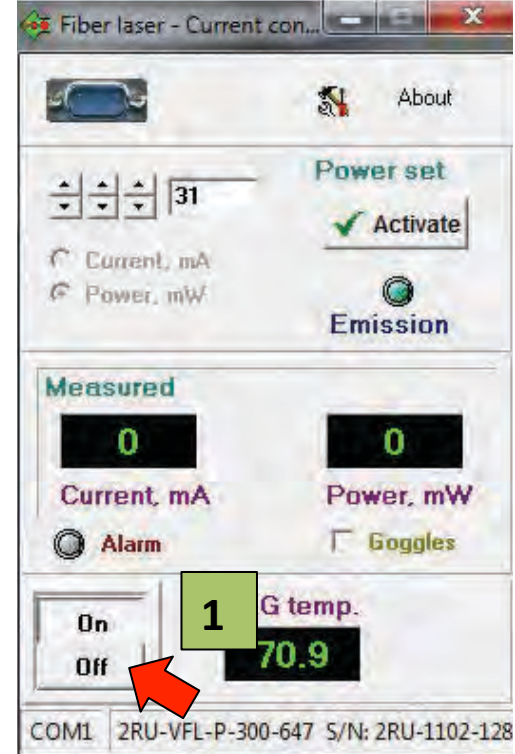

10- Turn off the switch **3** 

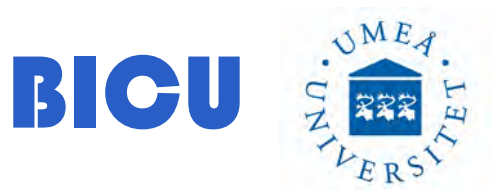

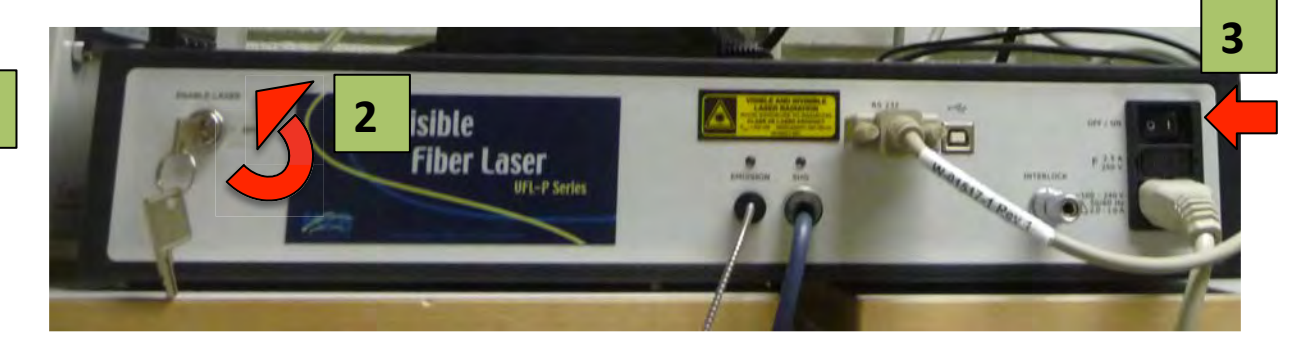

If you have used the incubation follow the steps 11 to 13, if not, go to step #16

11- Turn off the Temperature

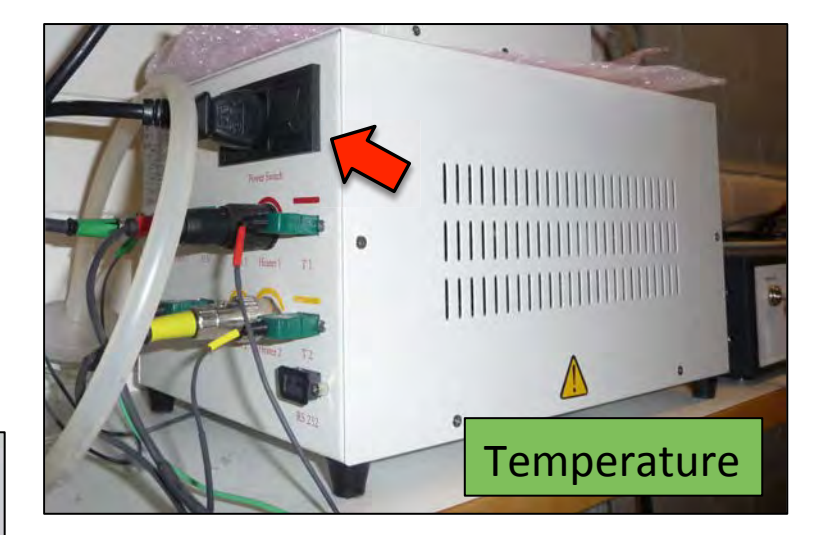

12- Turn off the Air pump

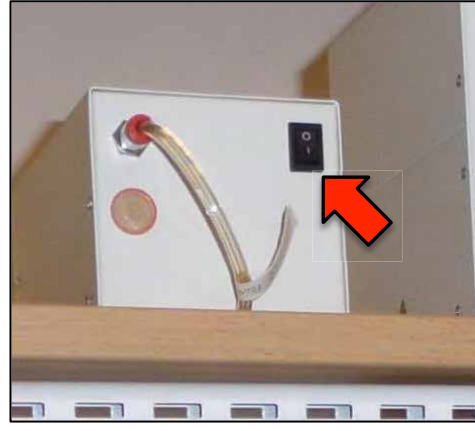

13- Close the CO2 main key in the wall

#### 14- Turn off Switch #3, #2 and #1

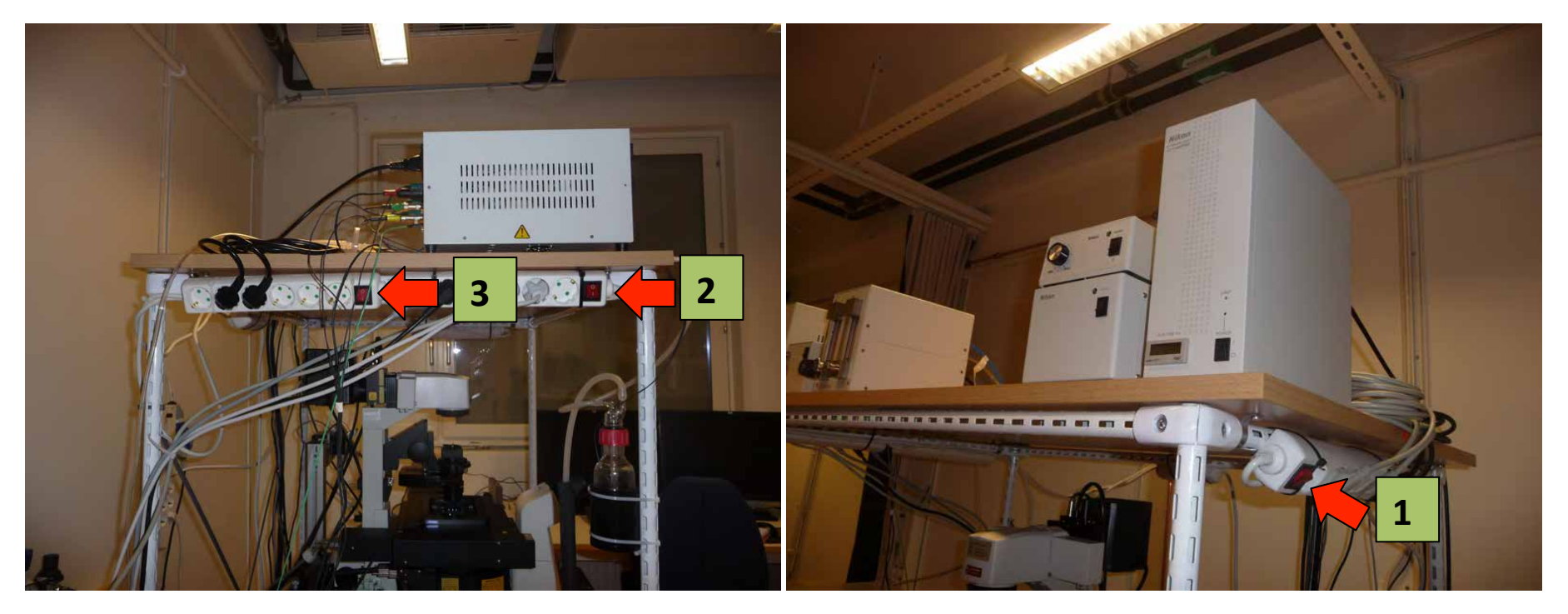

- 15- Put the plastic cover to protect the microscope
- 16- Sign the logbook with all the information

If you have noticed any anomaly during the acquisition please contact Irene Martinez:

irene.martinez@umu.se

Cell phone: 072 220 6774 ONLY FOR URGENT MATTERS